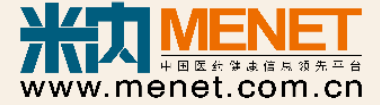

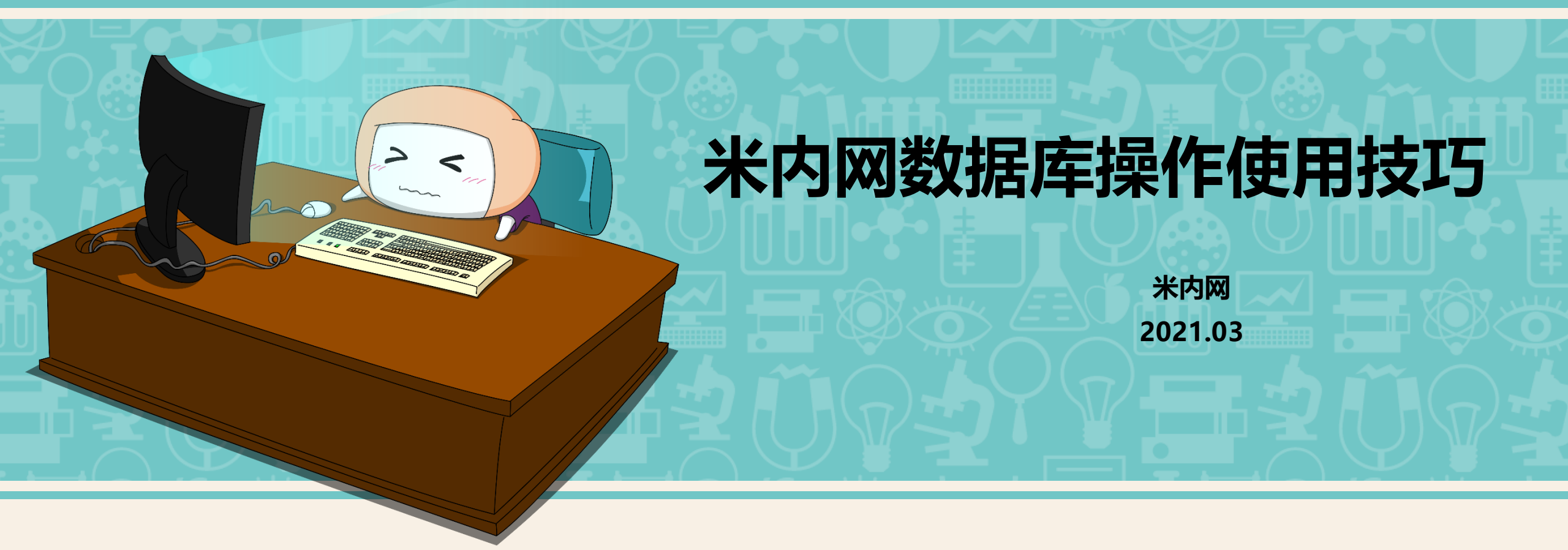

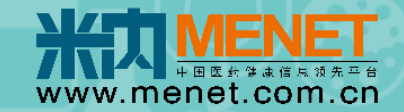

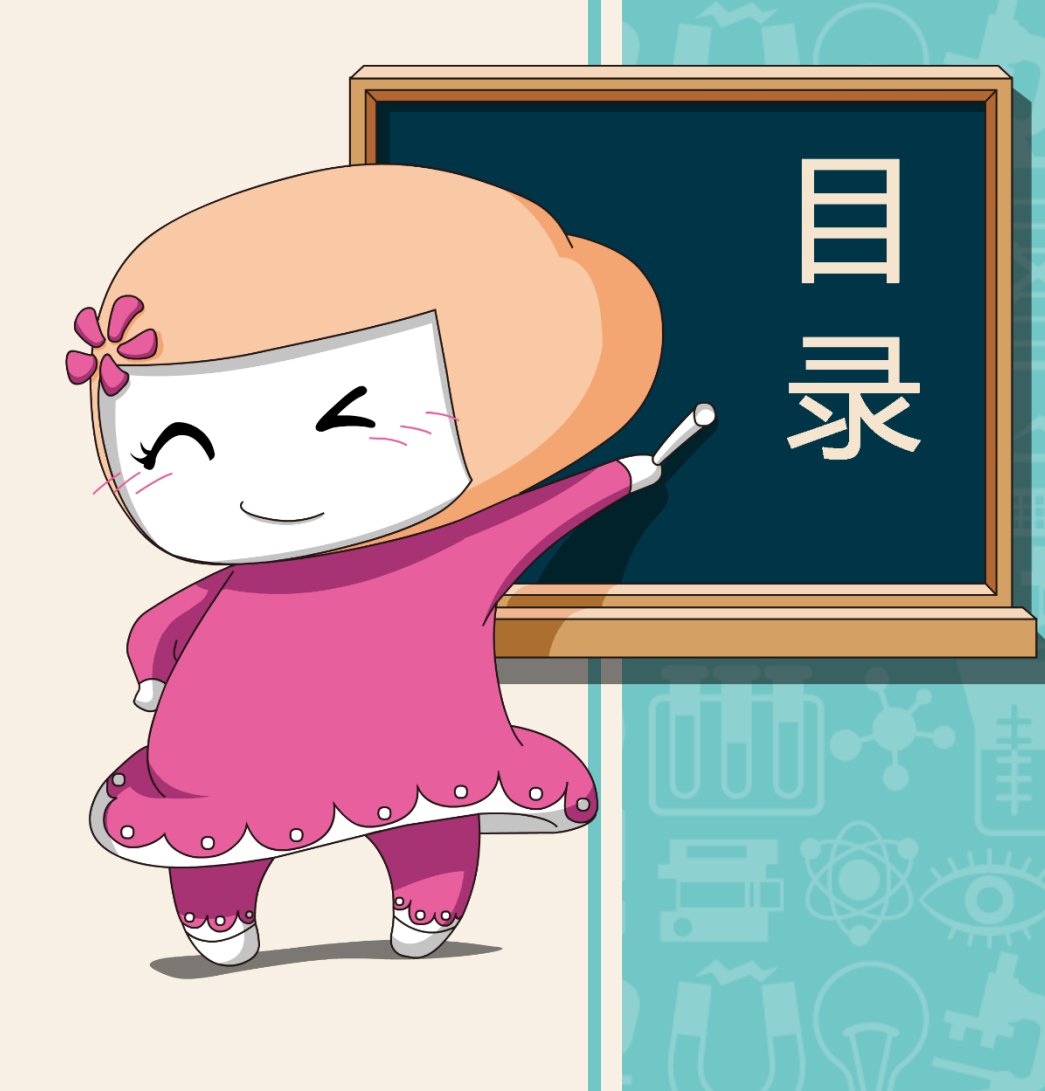

01. 常规问题总结
1.1 播放器安装
1.2 登录及验证方式
1.3 浏览器缓存
1.4 导出设置
02. 在线实操

--如何利用米内做市场分析报告

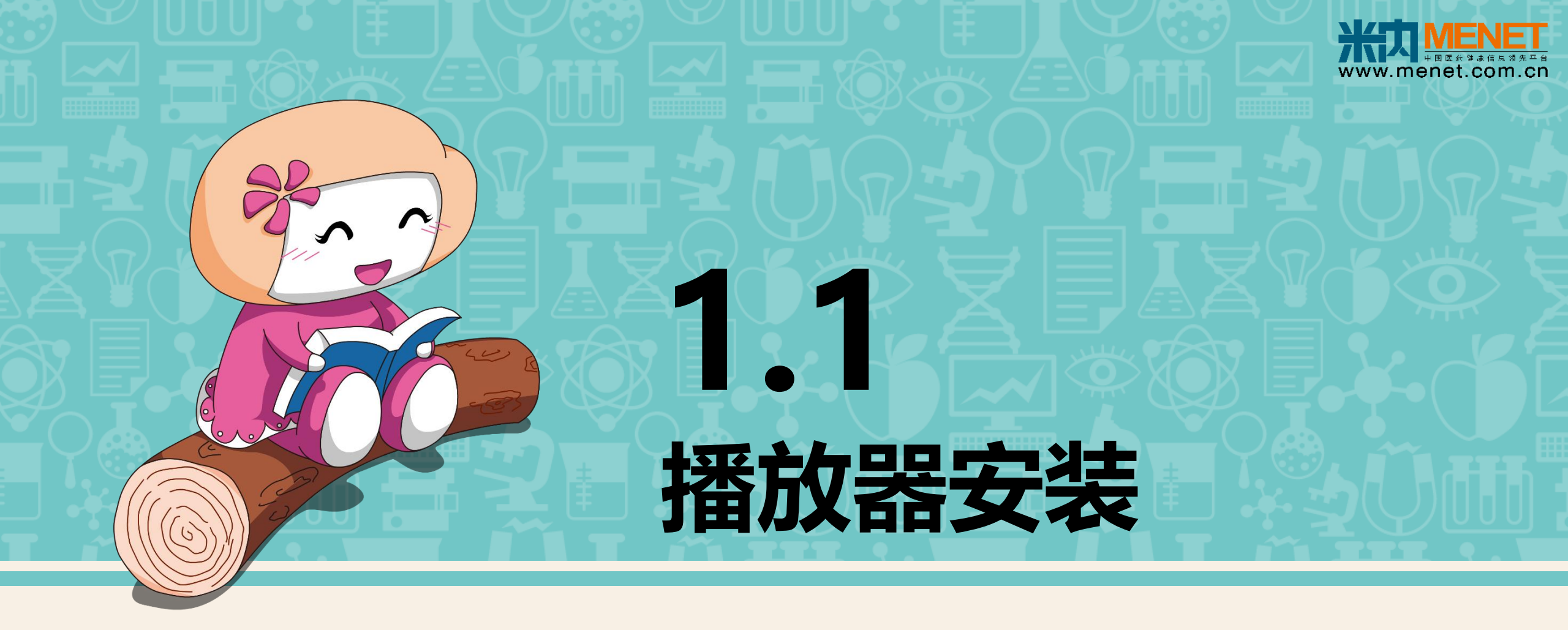

Adobe Acrobat Reader 插件安装

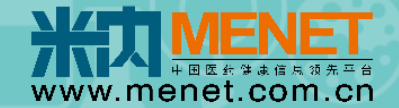

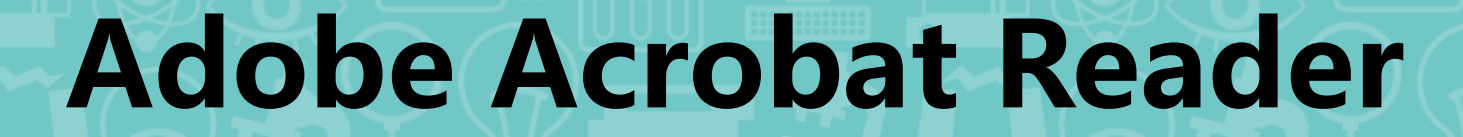

即PDF阅读器或编辑器

Adobe Acrobat Reader

应用于米内网: 01.初级 发病率文献库 02.会员报告、会议报告

下载 Adobe Acrobat Reader 安装包: Adobe 官网( <u>https://get.adobe.com/cn/reader</u>)

P.S. 只需下载 Adobe 公司的即可, Windows、Mac OS、Linux 操作系统中都是通用的,也不需针对不同浏览器

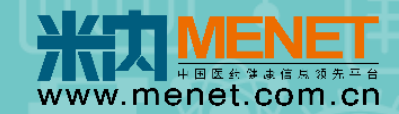

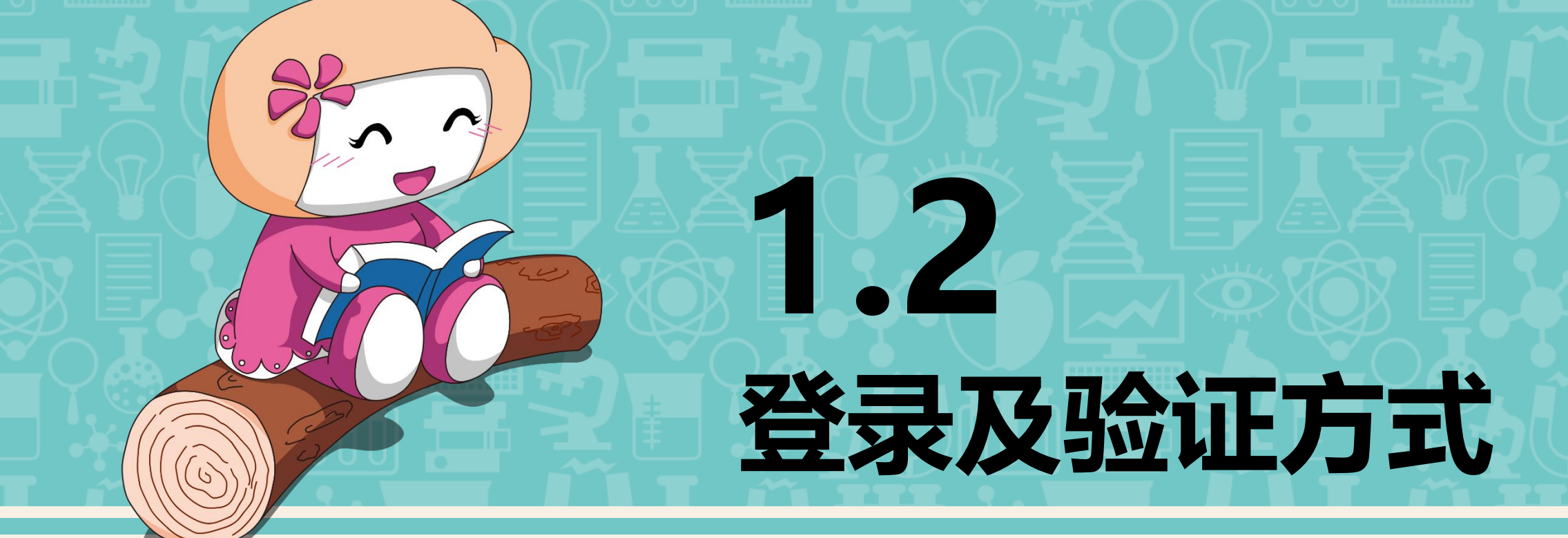

[1] 浏览器建议

【2】初、中级数据库及报告

【3】高级数据库

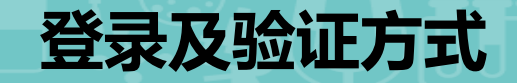

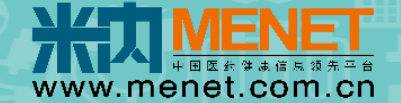

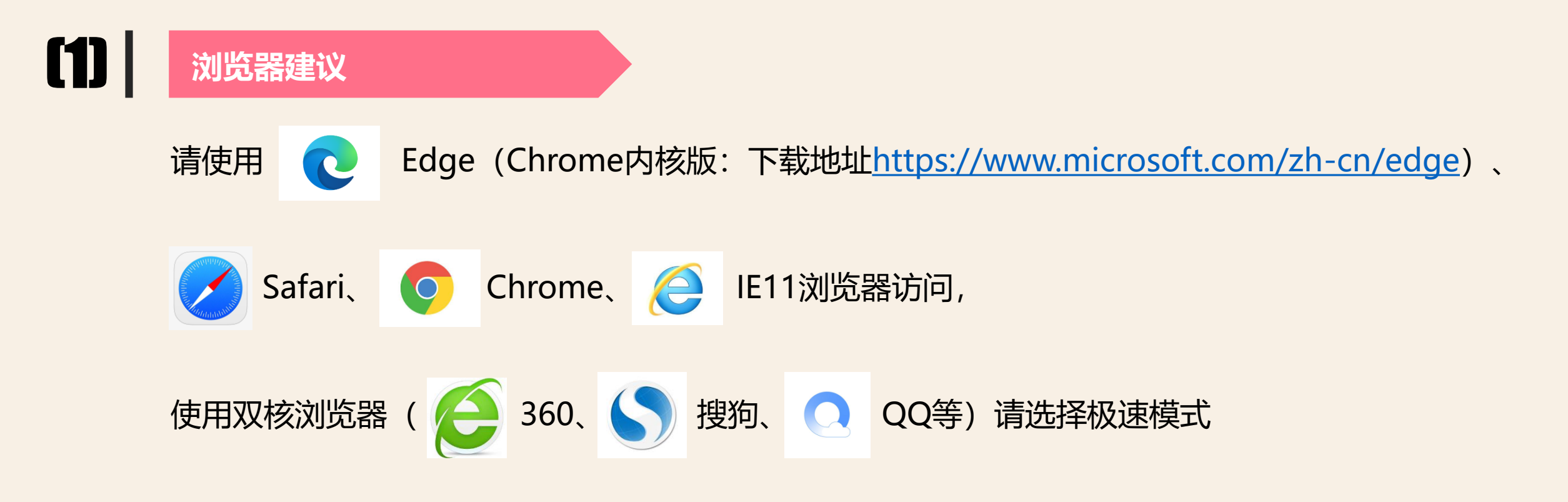

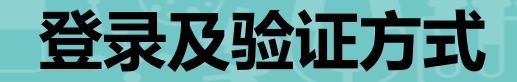

(2)

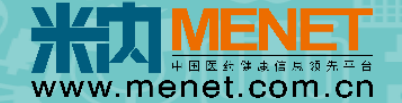

## 初、中级数据库及报告

#### 数据库入口: <u>shuju.menet.com.cn</u>,凭用户名及密码登录即可,无IP或同时在线人数限制

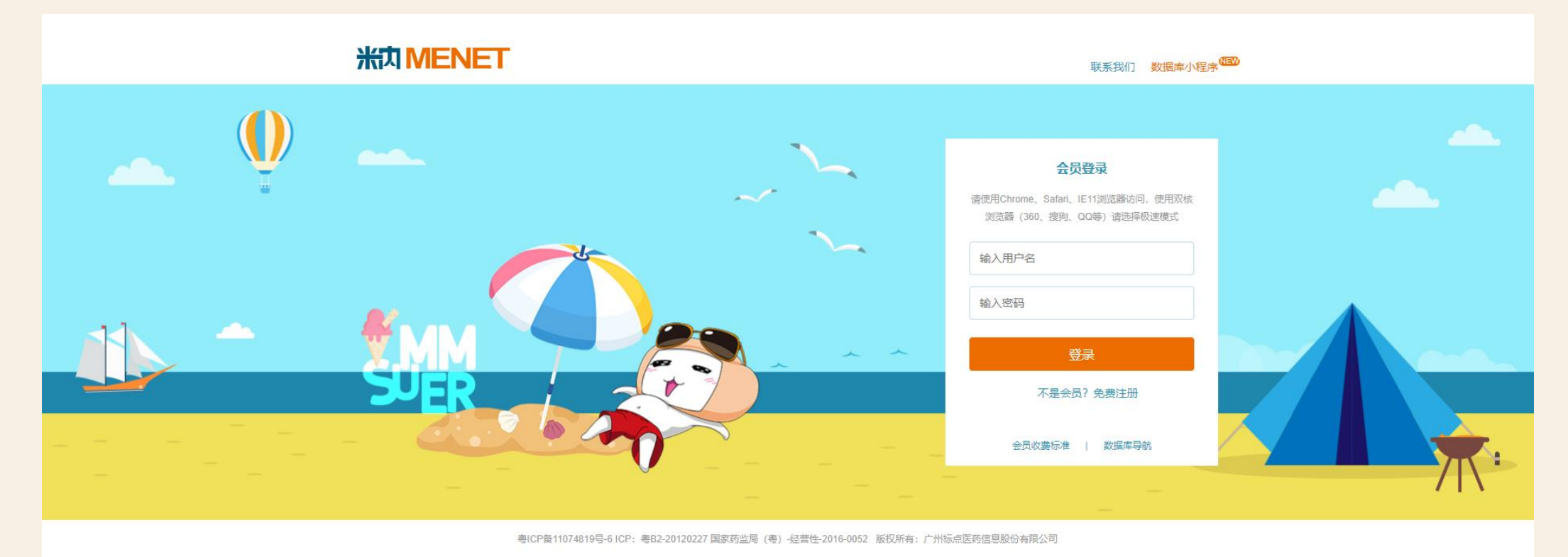

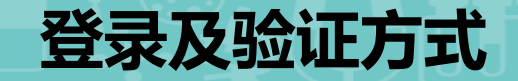

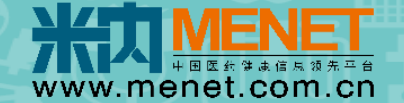

# [3] 高级数据库

#### 可选择 手机验证码验证 或 Key盾验证, 作二次验证

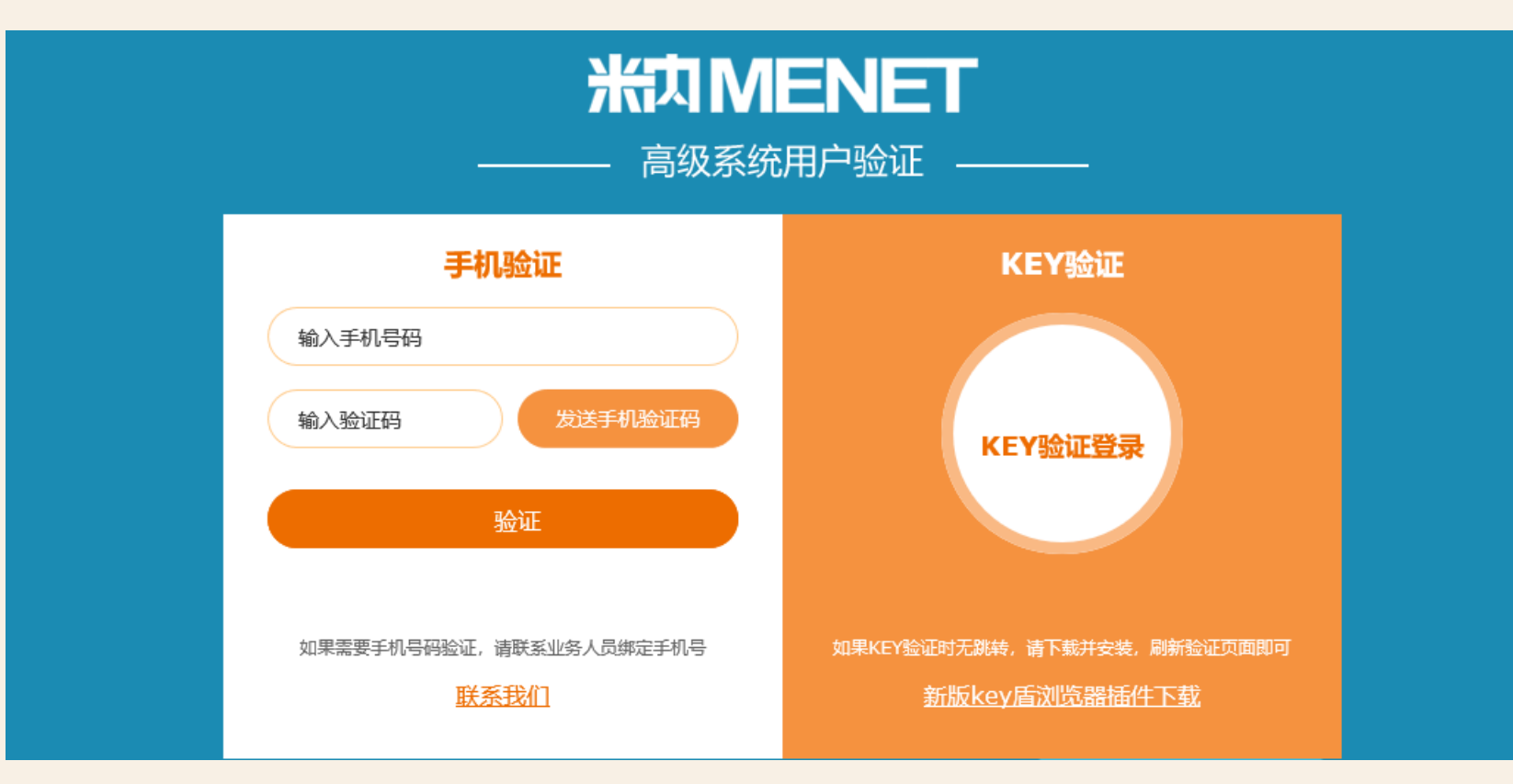

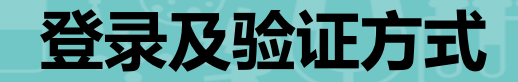

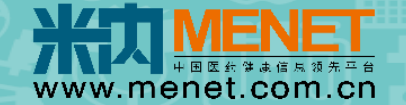

# [3] 高级数据库

- 3.1 手机验证码验证: 支持绑定国内、国际手机号
- **3.2** Key盾验证 (仅支持win系统): 使用高级数据库时需插入Key盾,每台电脑第一次使用前需安装Key 盾浏览器插件和Windows Key盾管理工具

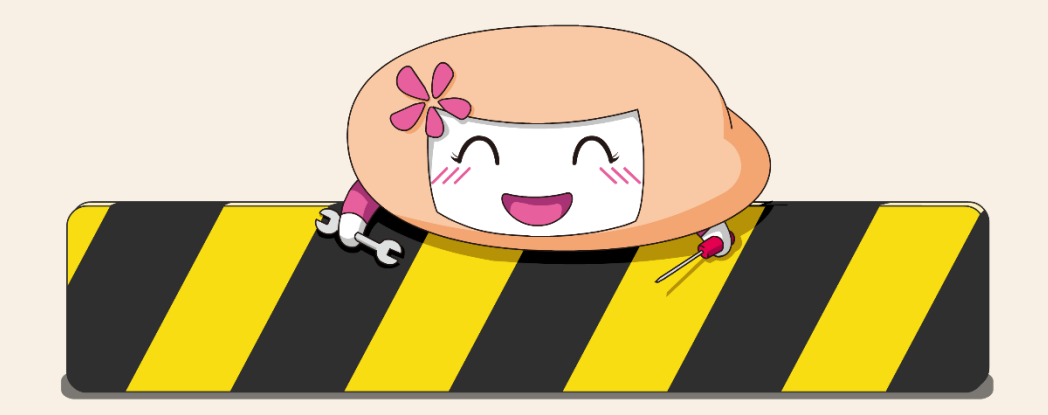

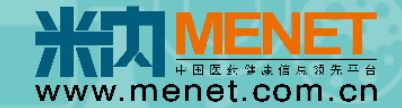

# 仅适用于Windows系统

系统兼容: Windows XP、Windows 7、 Windows 8、Windows 8.1、 Windows 10、.....

浏览器兼容:

Keyfitz

IE (8/9/10/11等)、IE内核、非IE内核浏览器(Edge、Firefox、
 Chrome),含搜狗、360、360极速、QQ、UC、猎豹、遨游、
 百度等双核浏览器。

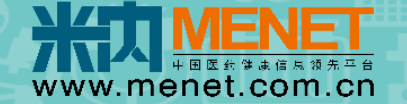

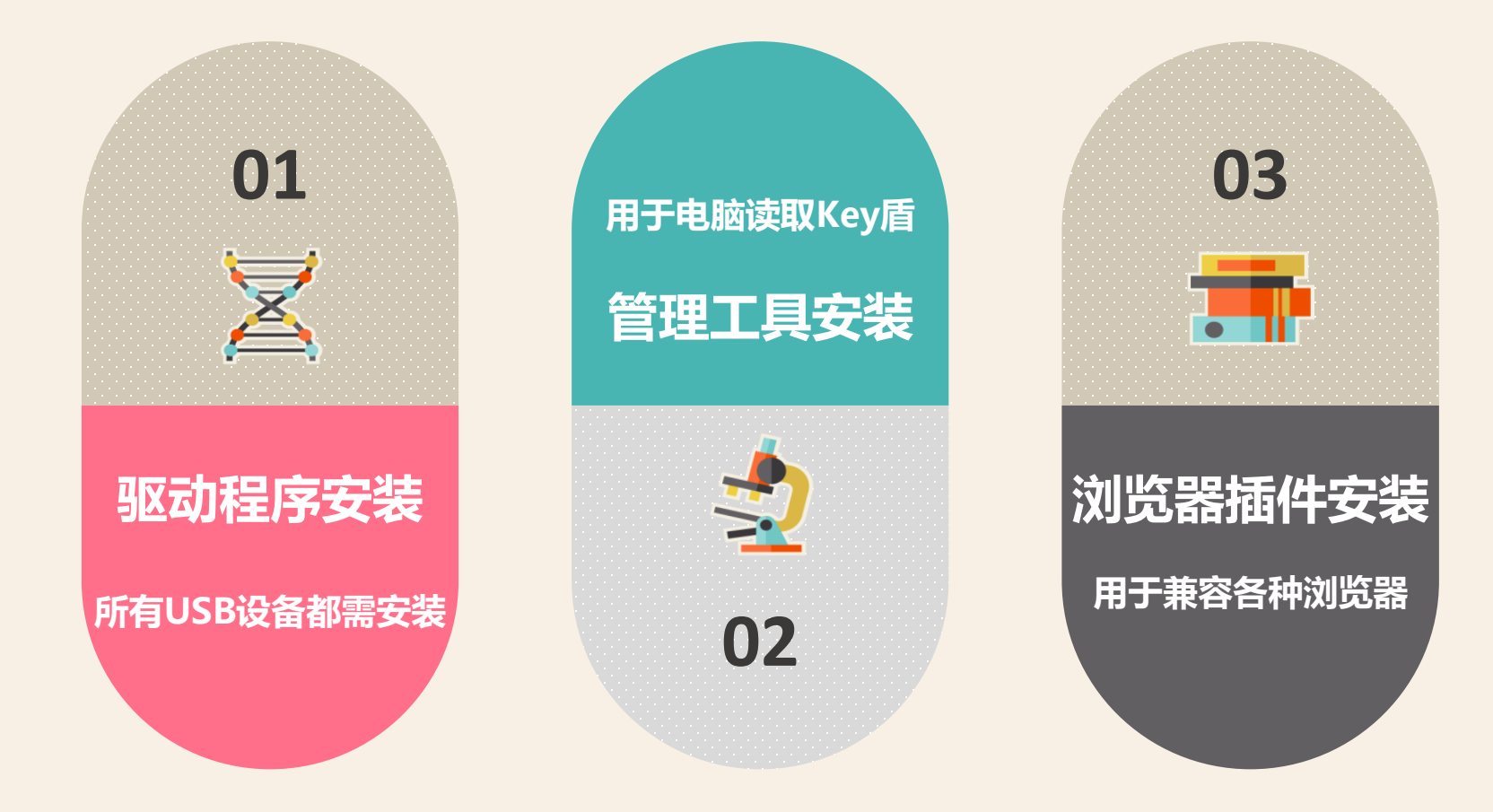

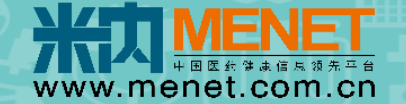

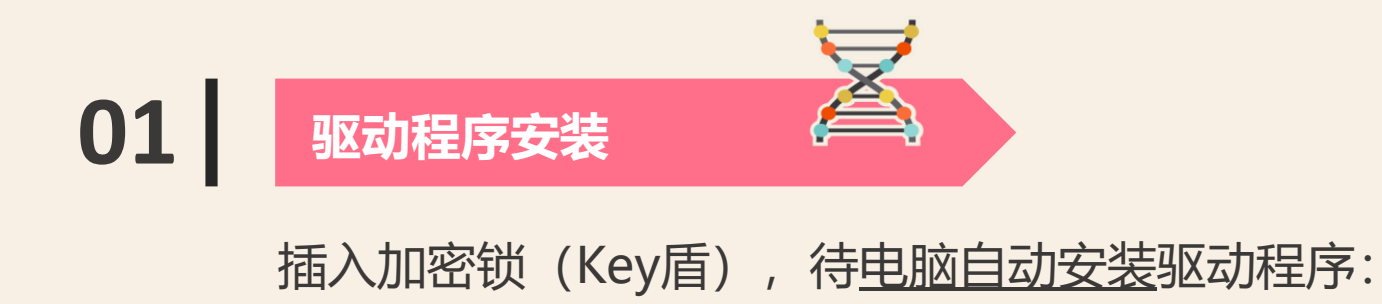

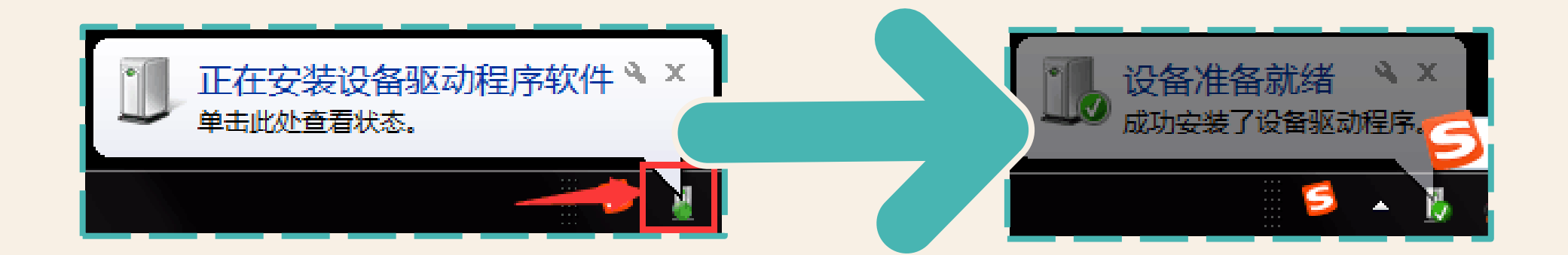

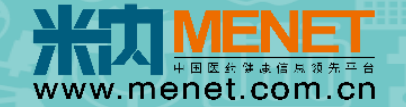

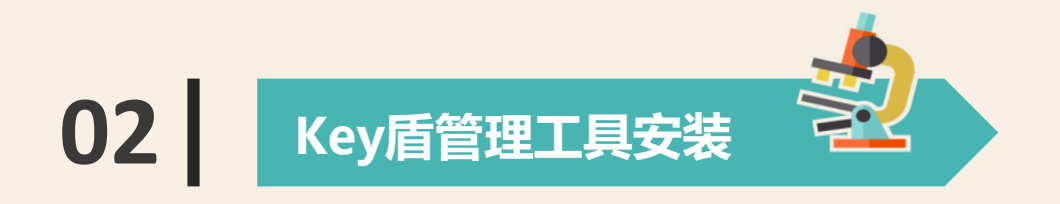

2.1 打开"我的电脑",双击"CD驱动器:es3003\_151204"手动进入光盘,再点击"ePass3003", 进行Key盾管理工具安装;

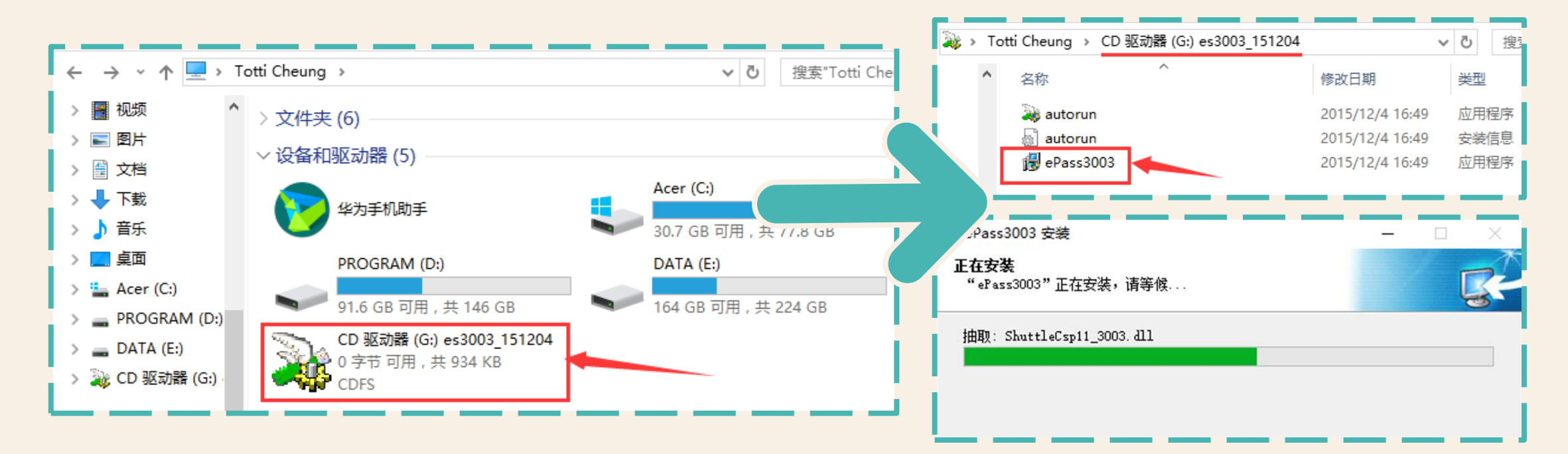

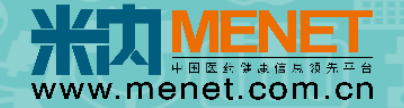

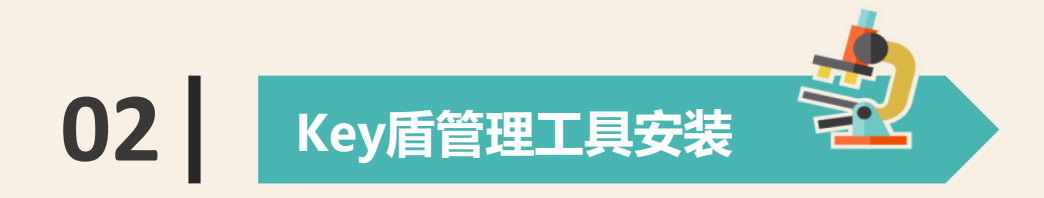

#### 2.2 待安装框消失,电脑任务栏会出现以下绿色图标,表示已成功安装Key盾管理工具。

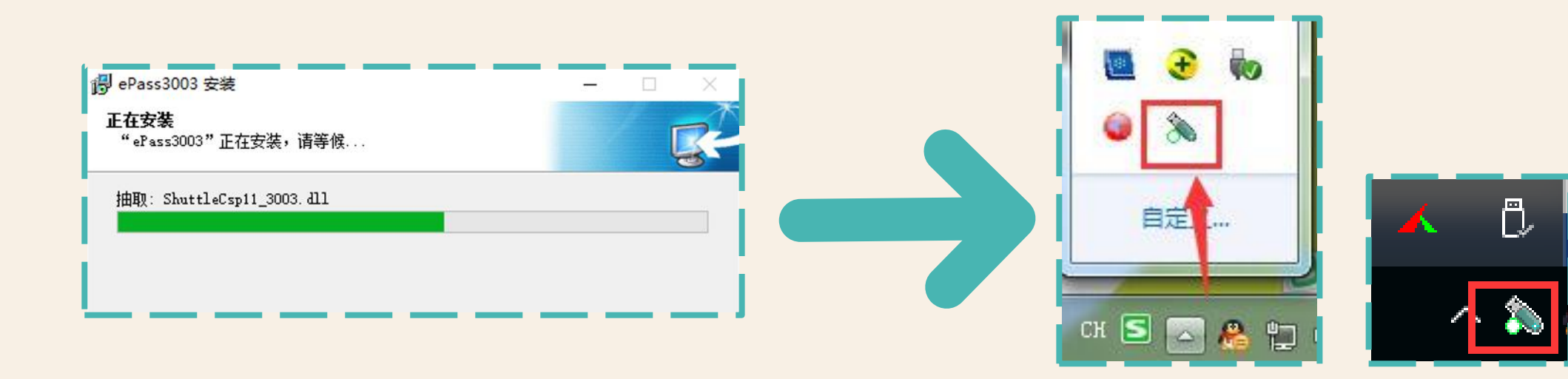

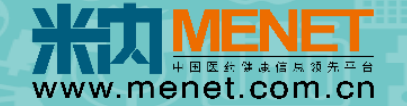

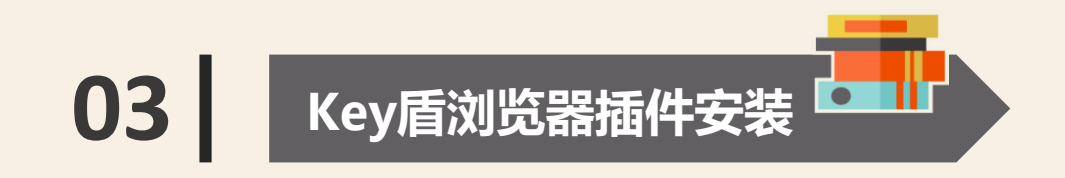

3.1.1 可通过网址下载Key盾插件安装包: <u>https://shuju.menet.com.cn/NEWVIPZone/keyPlugin.zip</u>

3.1.2 或可通过数据库验证界面链接下载Key盾插件安装包:

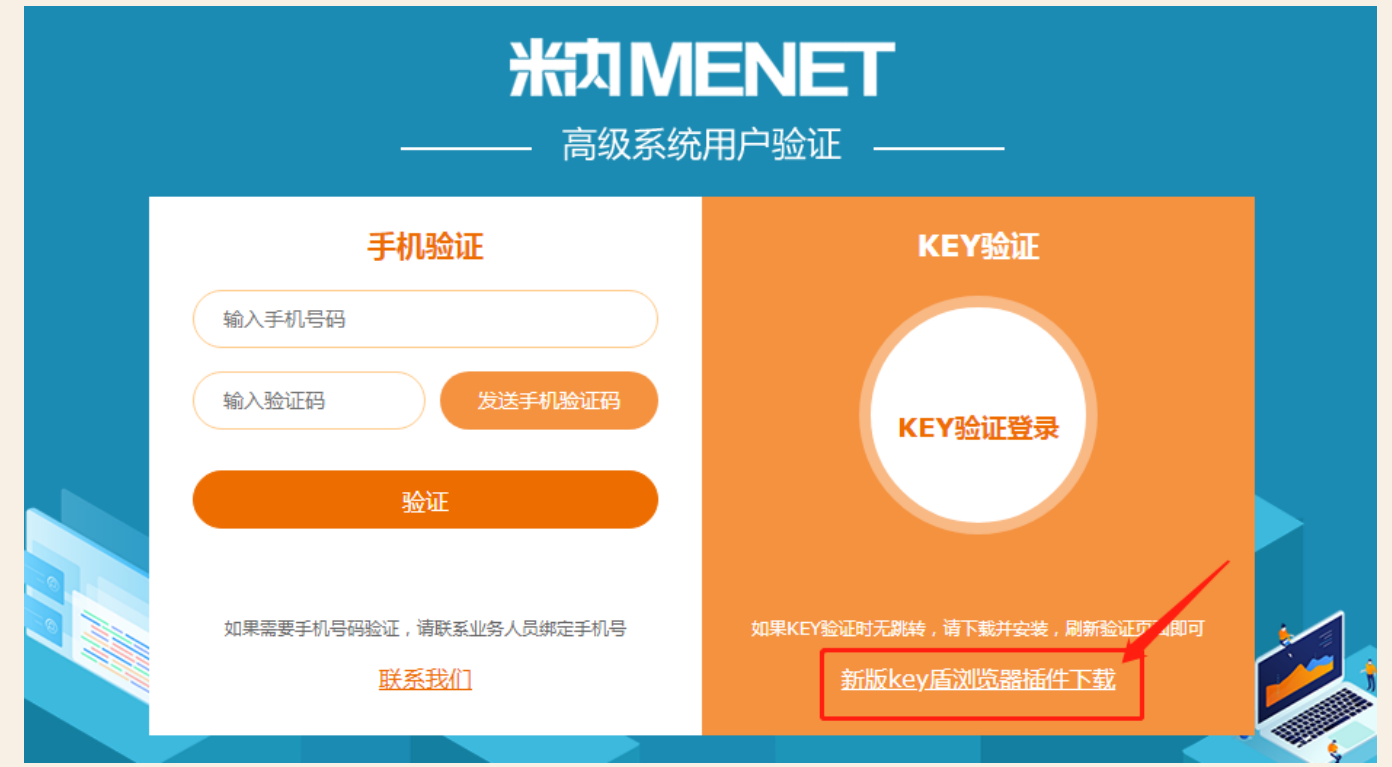

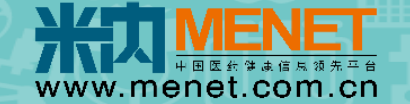

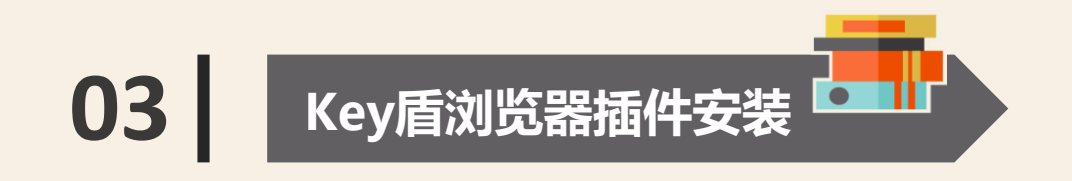

**3.2** 鼠标右键点击 "米内网Key盾(2.0)插件--windows.exe",选择" 以管理员身份运行"进行安装, 待安装进度条完成,点击"Close"关闭即可。

| ł      | 打开(0)                                    | 🗗 EsWebSocket Setup: Completed — 🗆 🗙 |
|--------|------------------------------------------|--------------------------------------|
| 😲 L    | 以管理员身份运行(A)                              | FT Completed                         |
| Ę      | 兼容性疑准解答(∀)                               | Show details                         |
|        | 固定到"开始"屏幕(P)                             |                                      |
|        | 上传到WPS云文档                                |                                      |
| 📜 📜 ii | 添加到压缩文件(A)                               |                                      |
| ) 🗎 i  | 添加到 "米内网Key盾(2.0)插件windows.rar"(T)       |                                      |
| ) 📜 E  | 压缩并 E-mail                               |                                      |
| 🦉 E    | 压缩到 "米内网Key盾(2.0)插件windows.rar" 并 E-mail | Cancel Nullsoft Install System v2,46 |

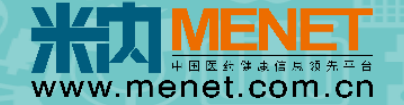

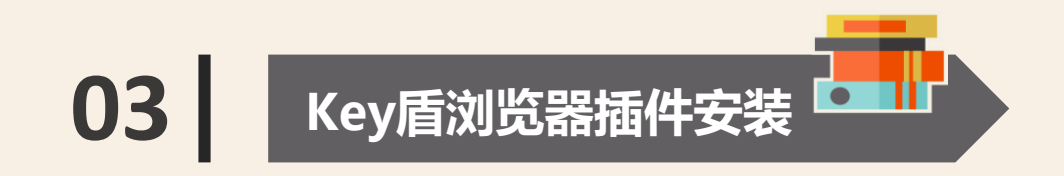

3.2 如进度条卡在一半(或弹出错误提示),请先关掉浏览器,重新安装即可

| FT EsWebSocket | Setup: Completed              |              |
|----------------|-------------------------------|--------------|
| Cancel         | Nullsoft Install System v2,46 | < Back Close |

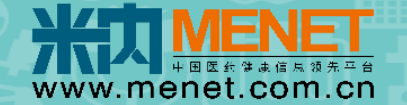

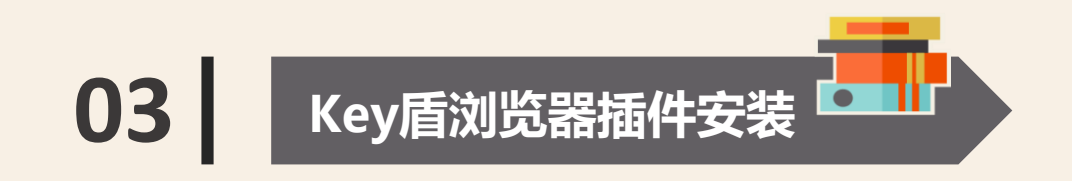

**3.2** 如遇到 "Error launching installer" 错误提示,问题是界面语言和非unicode程序语言不一致导致,一般会出现在非大陆地区的电脑

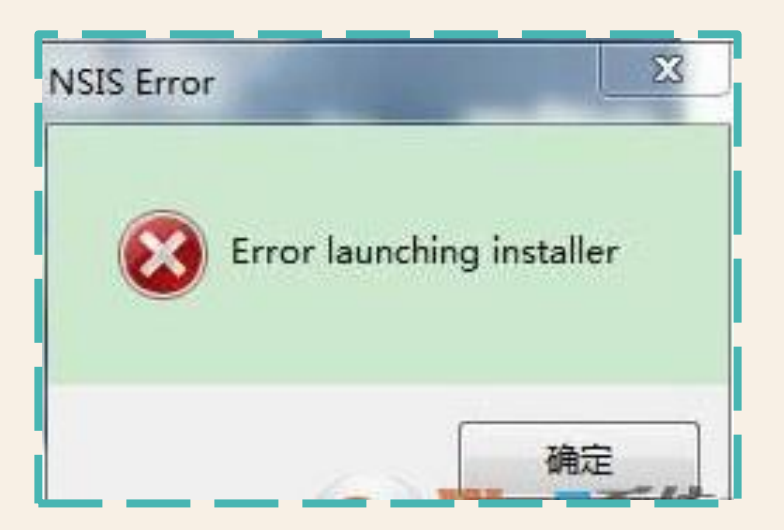

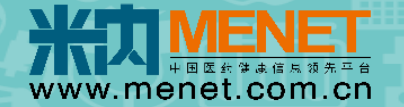

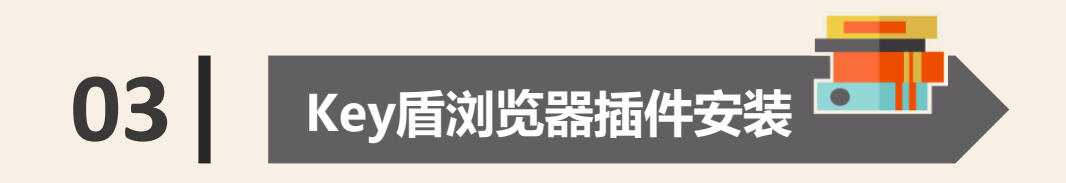

**3.2** 如遇到 "Error launching installer" 错误提示, 解放办法如下:

- 1、开始菜单→打开"控制面板"。
- 2、控制面板的查看方式选择"大图标"或"小图标",选择"区域和语言"点击打开。
- 3、在区域和语言界面,点击"管理"。
- 4、切换到"管理"面板,查看非unicode程序语言是否为中文。
- 5、如果不是, 点击"更改系统区域设置"。
- 6、进入设置界面后,将当前系统区域设置为"中文"。
- 7、设置完成后点击"确定"。
- 8、设置成功需重启才能生效,点击"现在重新启动"。

注: 相关图文操作可参考该链接 <u>http://www.xitongcheng.com/jiaocheng/win10\_article\_37040.html</u>

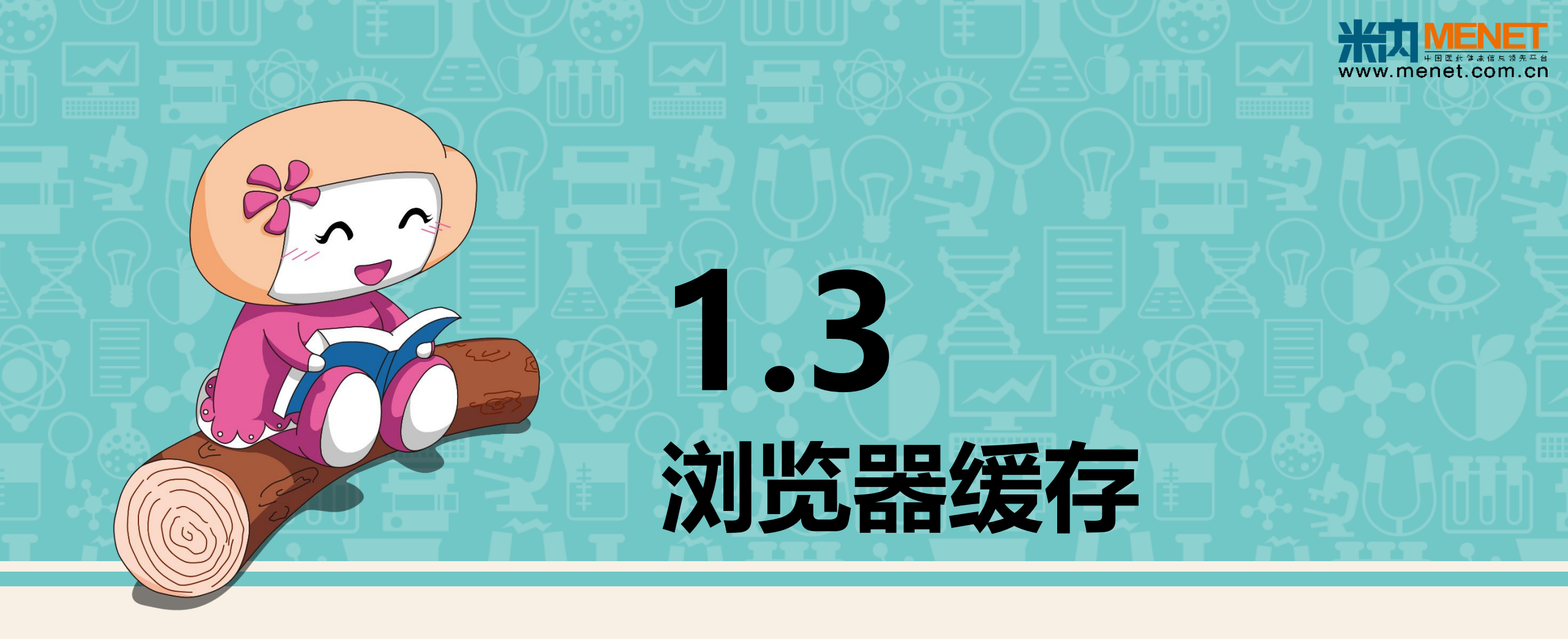

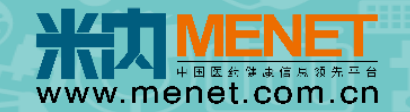

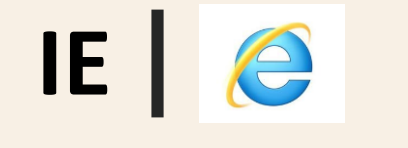

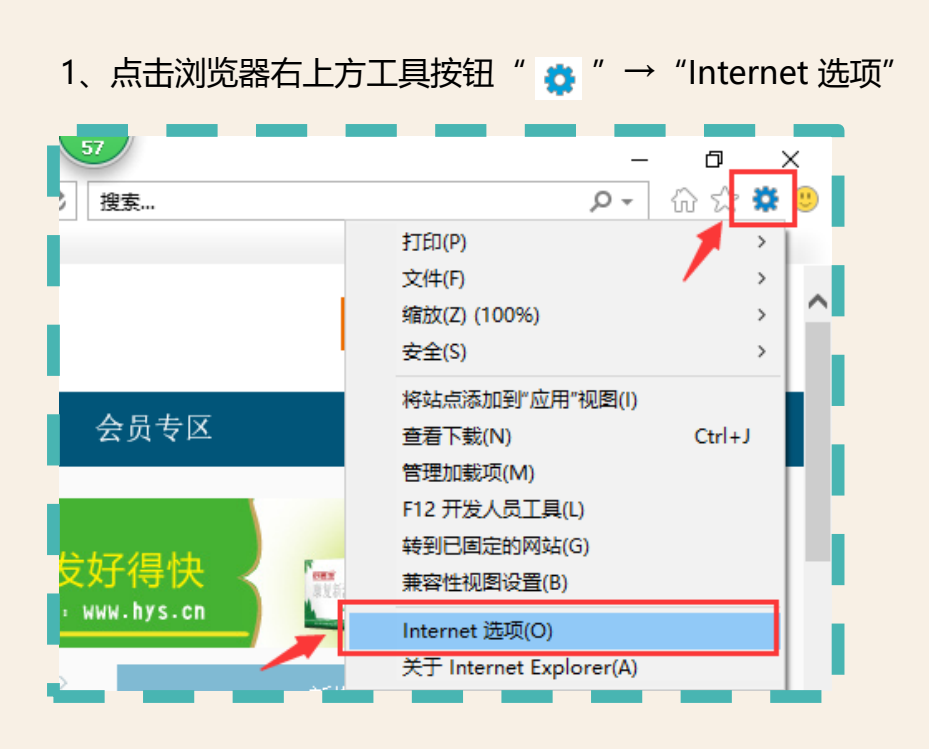

2、勾选"退出时删除浏览历史记录"→点击"删除"

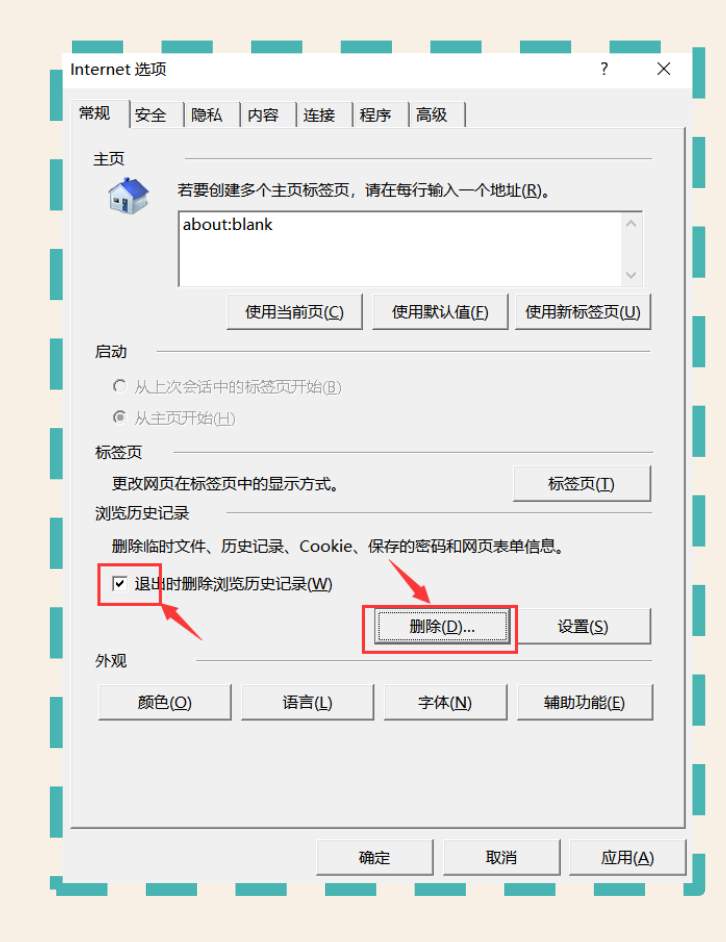

3、勾选"Cookie 和网站数据" → 点击"删除"

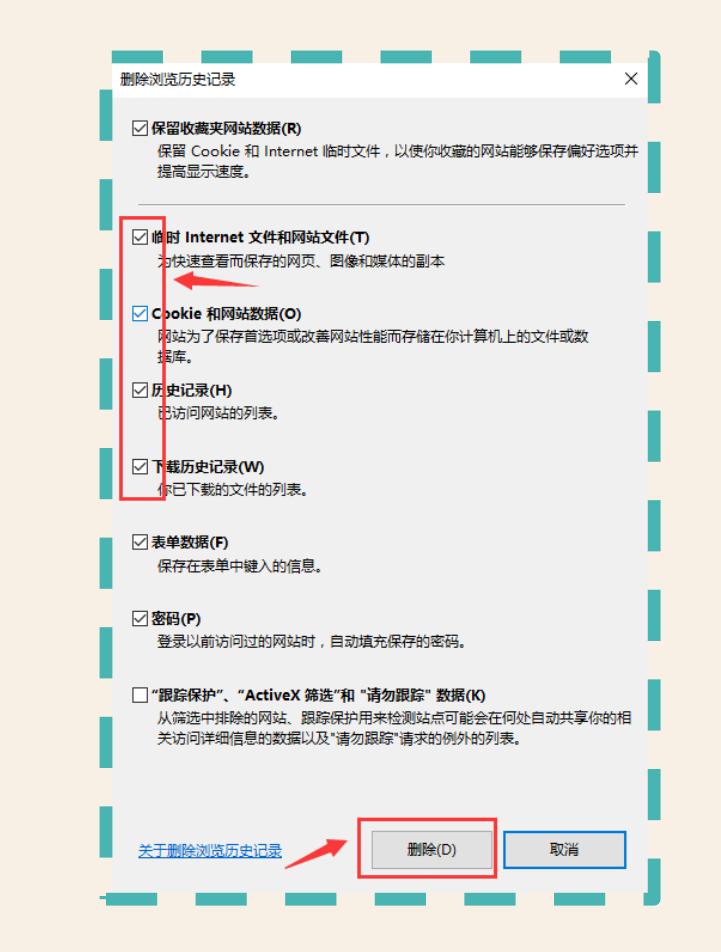

4、删除完毕 → 关闭浏览器 → 重新打开浏览器 → 再次登录

P.S. 快捷键: Ctrl+Shift+Del

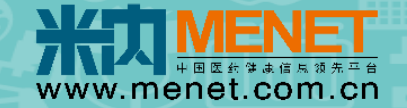

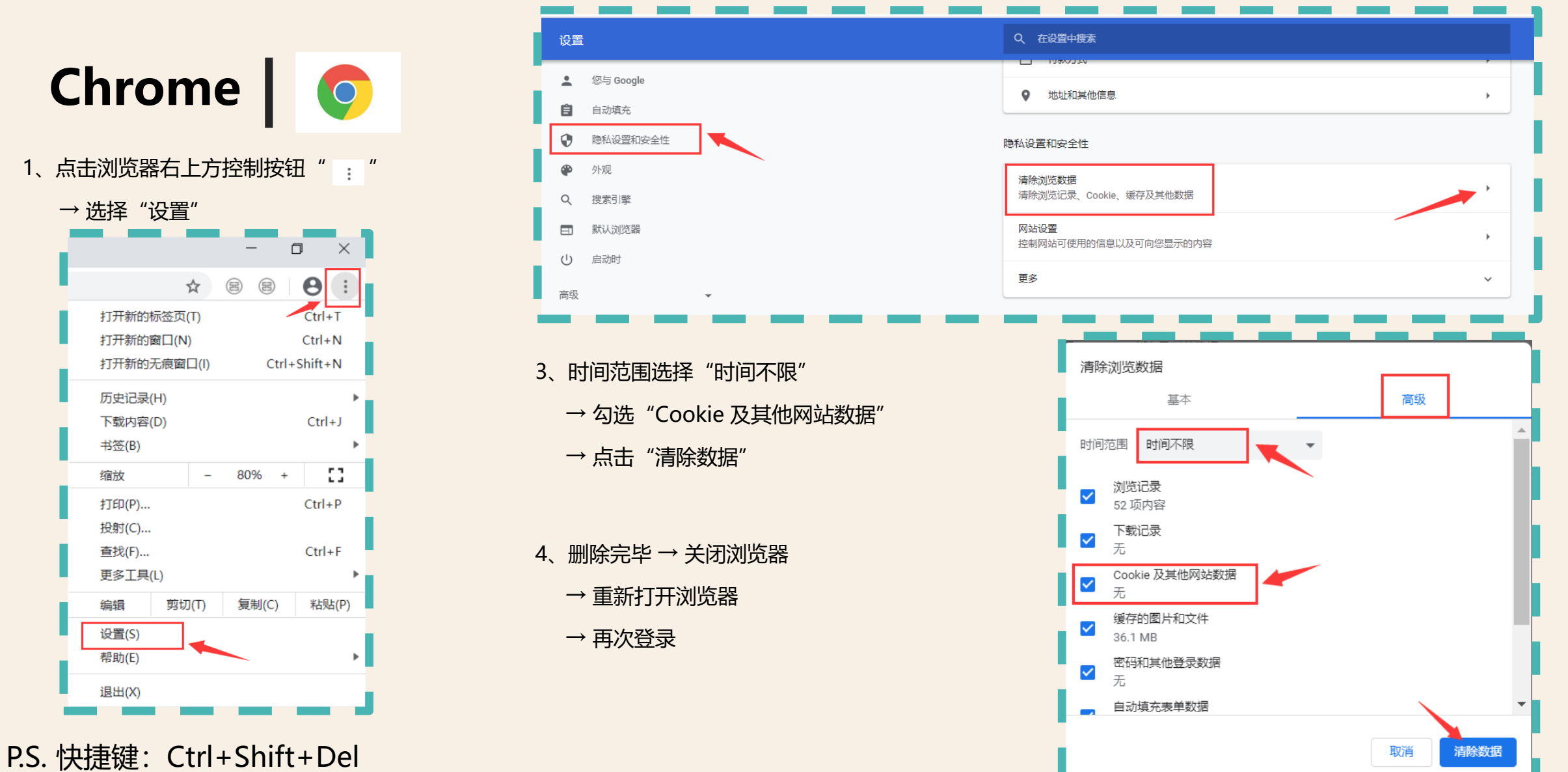

#### 2、点击"隐私设置和安全性"→打开"清除浏览数据"

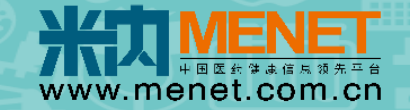

2、点击"隐私与安全"→ Cookie 和网站数据 → 勾选"关闭 Firefox 时删除 Cookie 和网站数据"→ 清除数据

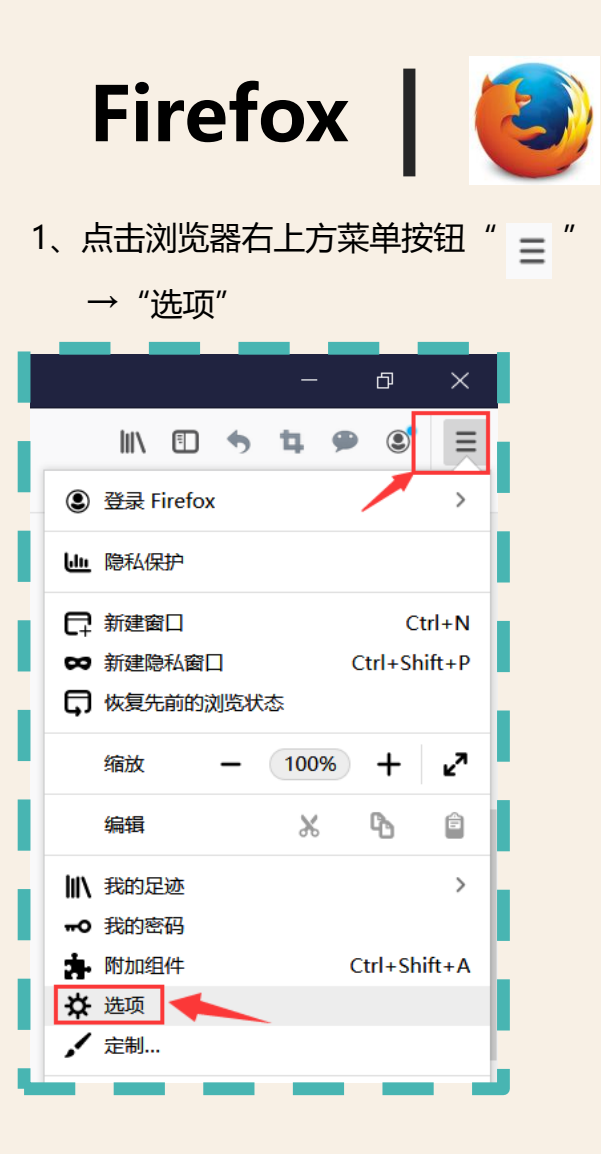

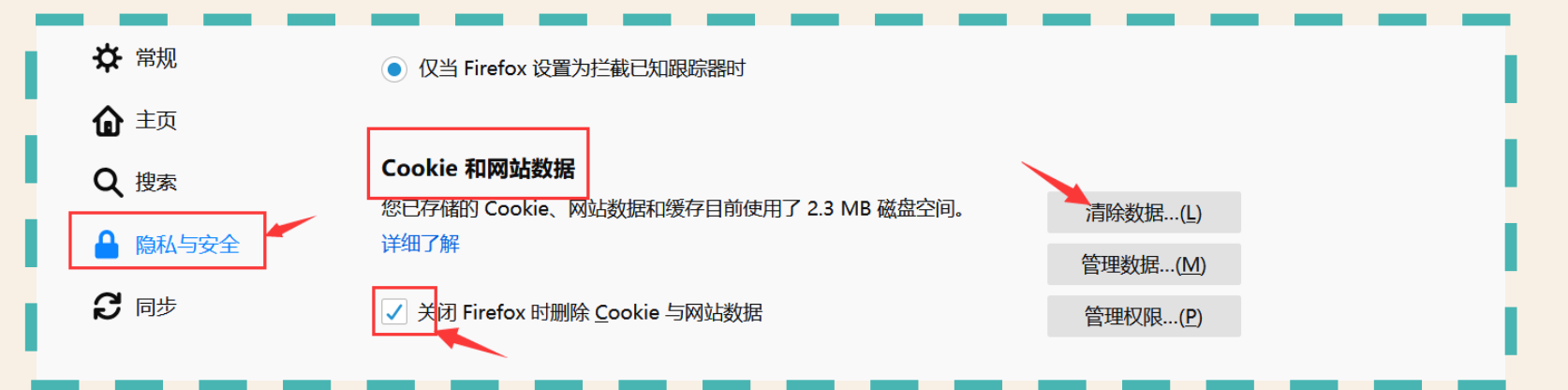

- 3、勾选 "Cookie 和网站数据"
   → 点击 "清除"
- 4、删除完毕 → 关闭浏览器
  - → 重新打开浏览器
  - → 再次登录

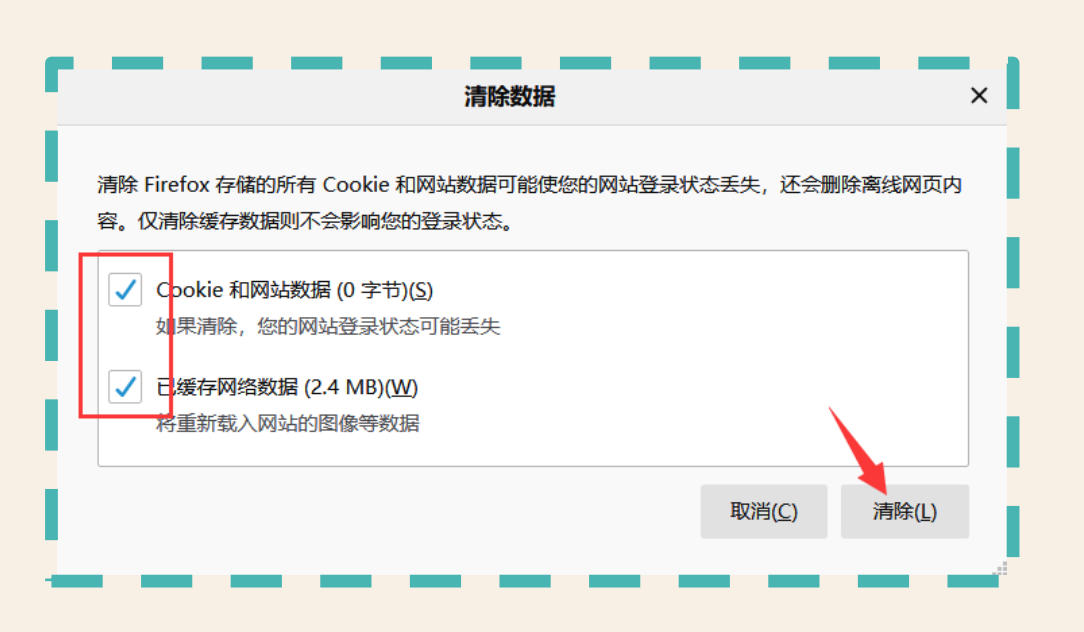

P.S. 快捷键: Ctrl+Shift+Del

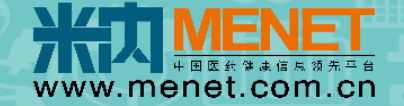

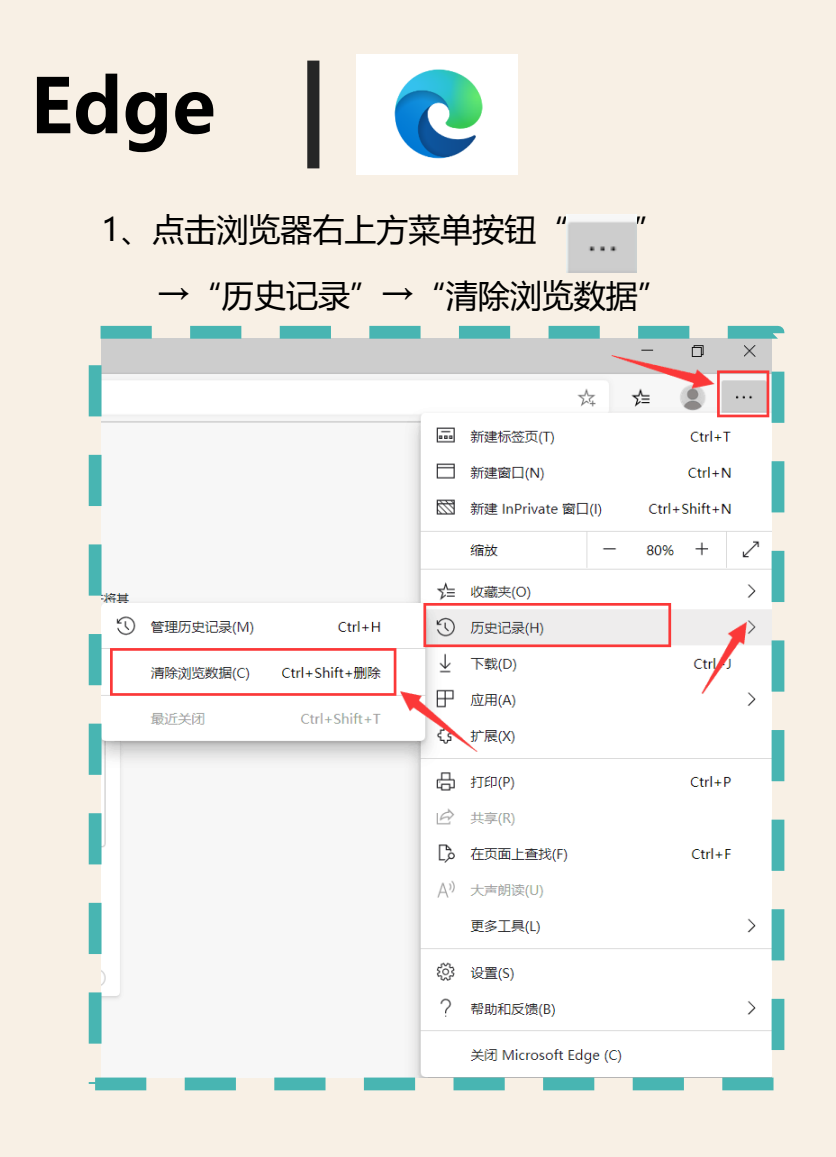

- 2、时间范围选择"所有时间"
- → 勾选 "Cookies 和其他网站数据"
- → 点击"立即清除"

| 清除浏览数据                                  | ×           |
|-----------------------------------------|-------------|
| 时间范围                                    |             |
| 所有时间                                    | $\sim$      |
| <ul> <li>✓ 浏览历史记录</li> <li>无</li> </ul> | A           |
| <ul> <li>✓ 下载历史记录</li> <li>元</li> </ul> |             |
| ✓ Cockie 和其他站点数据<br>无                   |             |
| ✓ 缓存的图像和文件<br>释放的空间不足 1 MB。下次详度可能会较慢。   | 问时,某些网站的加载速 |
| 立即清除                                    | 取消          |
|                                         |             |

P.S. 快捷键: Ctrl+Shift+Del

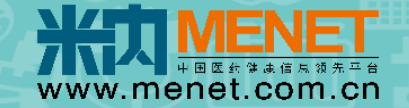

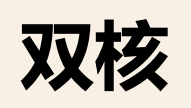

必须删除2个内核(Chrome和IE)缓存 (如360、搜狗、QQ、百度等浏览器)

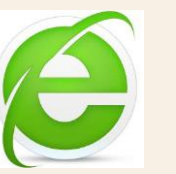

1、点击浏览器右上方菜单按钮" Ξ" →选择"清除上网痕迹"

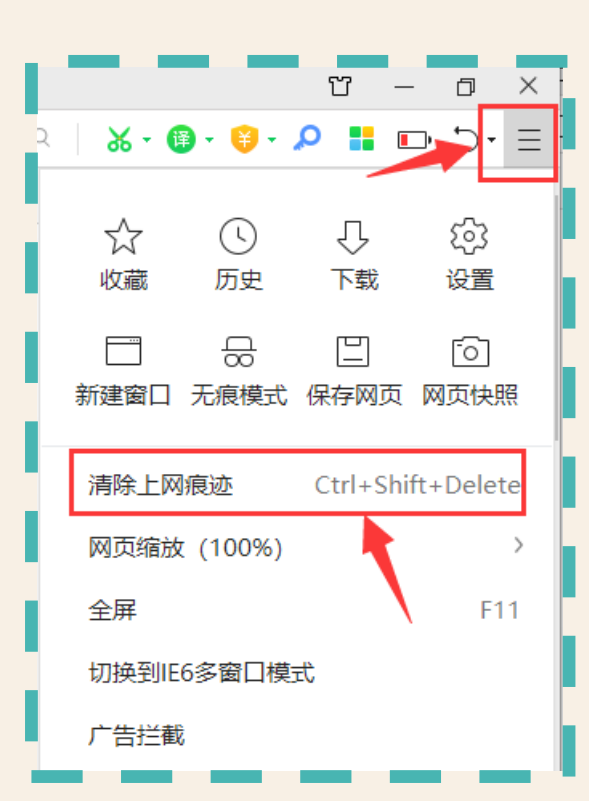

- 2、时间范围选择"全部"
  - → 勾选 "Cookies 和其他网站数据"
  - → 勾选"退出浏览器是完全清除勾选的痕迹"
  - → 点击"立即清理"

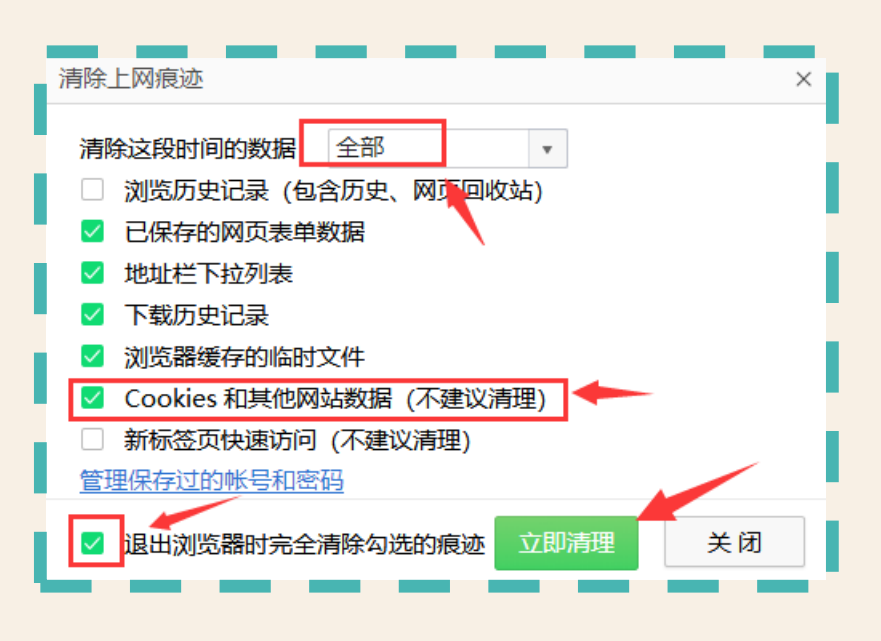

- 3、点击浏览器右上方菜单按钮" Ξ " → 选择"工具"
  - →选择 "Internet选项"
  - → 之后步骤参考前页IE浏览器缓存删除方式

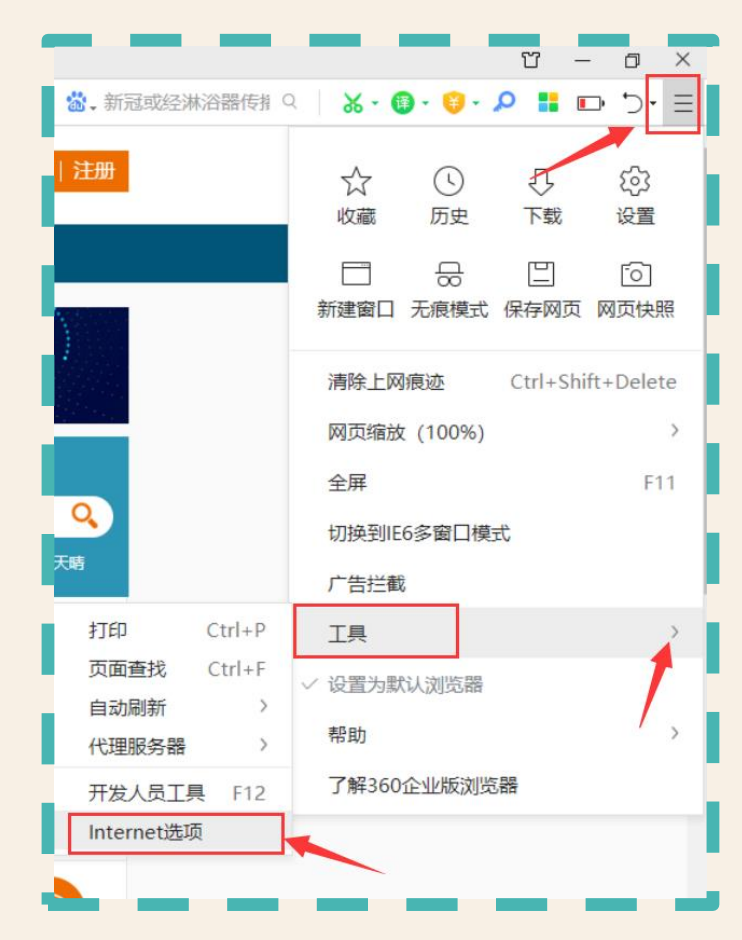

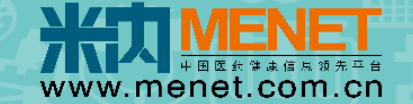

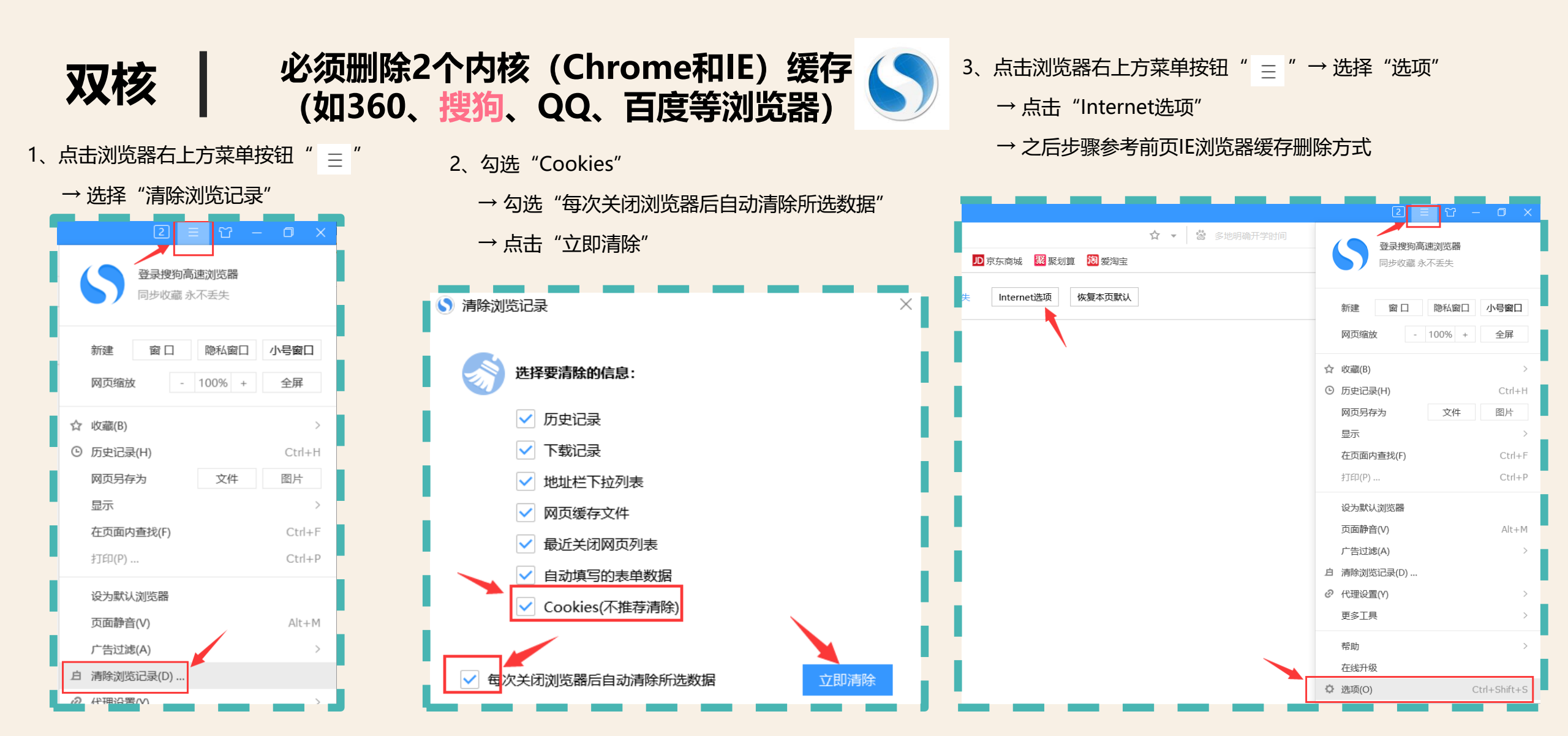

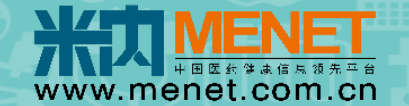

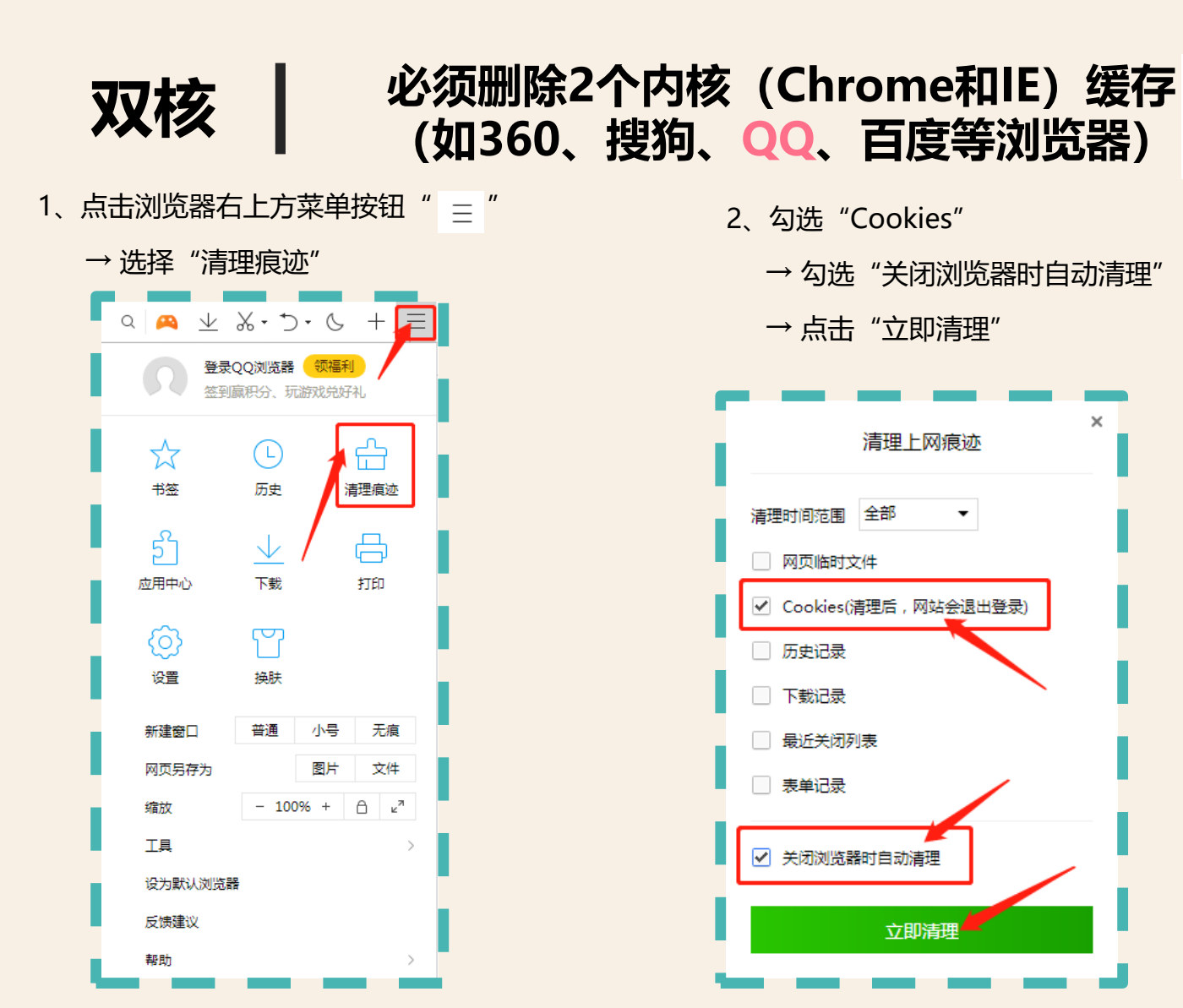

- 3、点击浏览器右上方菜单按钮" = "→选择"工具"
  - → 点击 "Internet选项"
  - → 之后步骤参考前页IE浏览器缓存删除方式

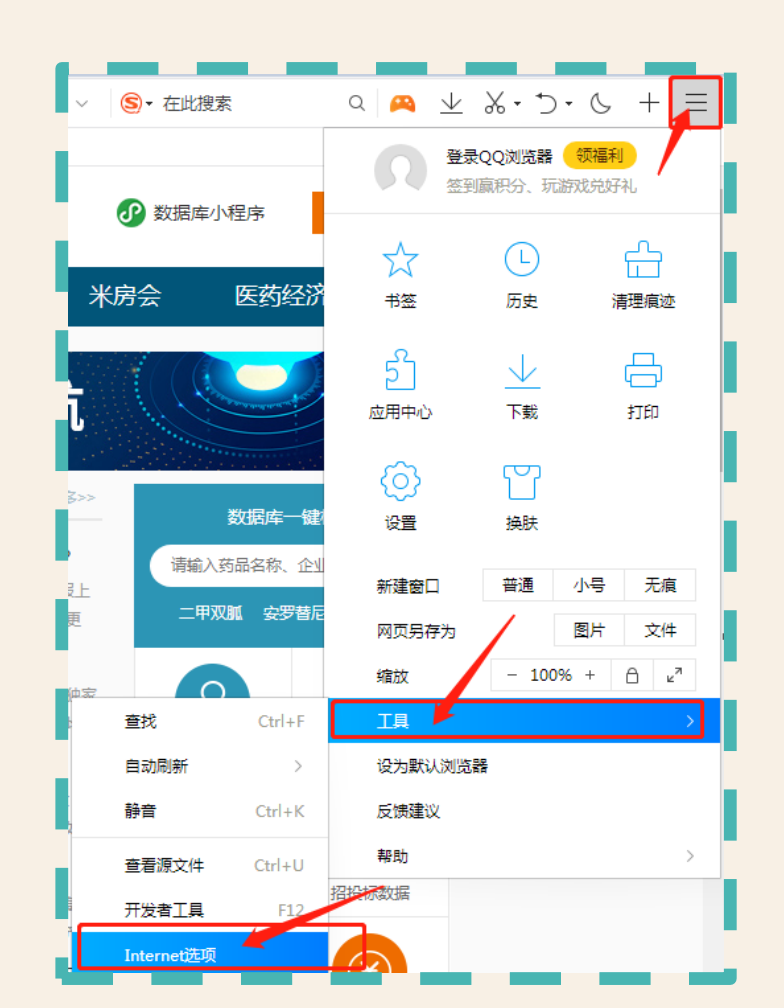

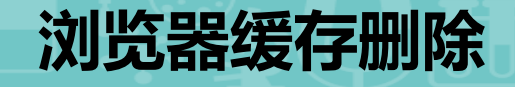

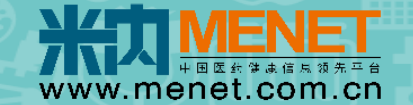

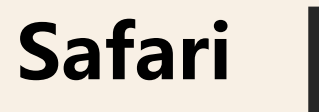

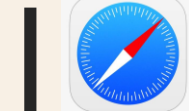

#### 1、点击浏览器左上方"Safari浏览器"→"清除历史记录"

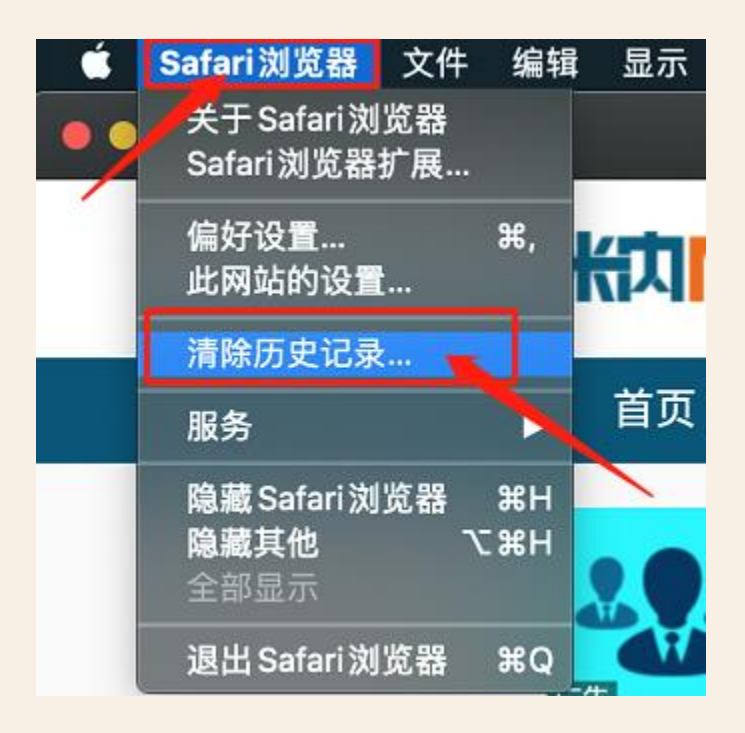

2、选择清除"所有历史记录"→点击"清除历史记录"

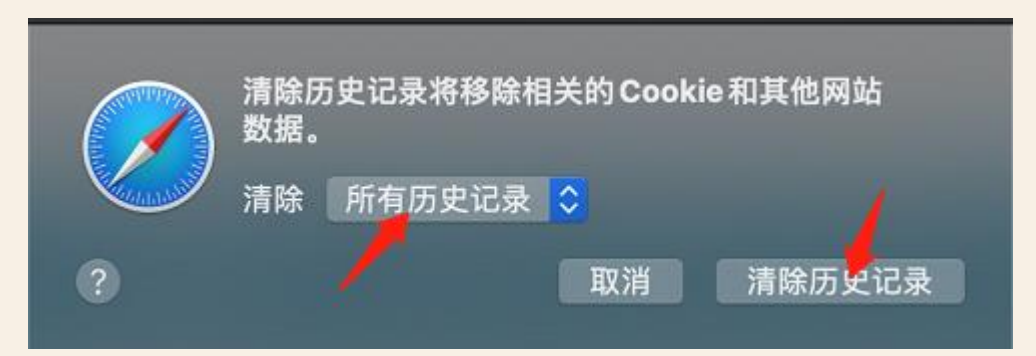

3、删除完毕 → 退出浏览器 (从拓展坞中选择退出)

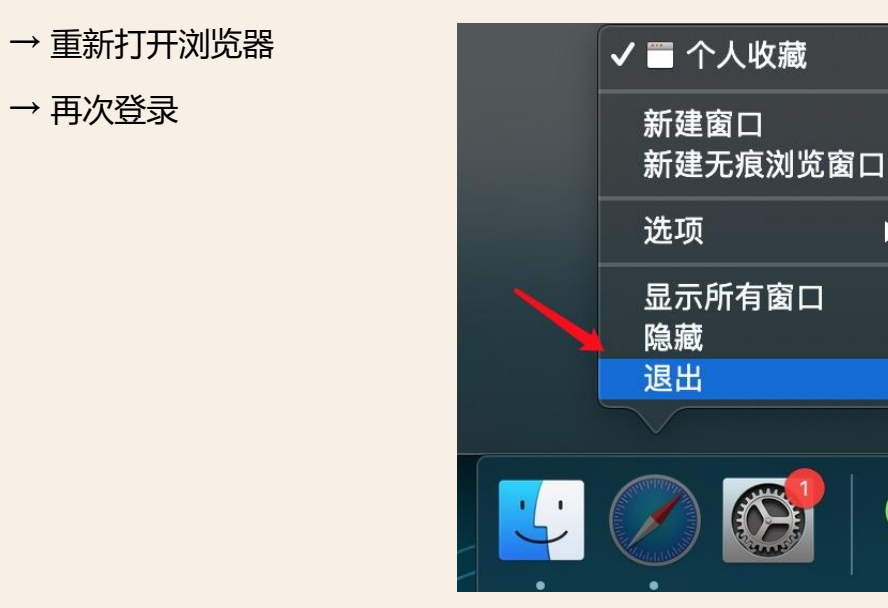

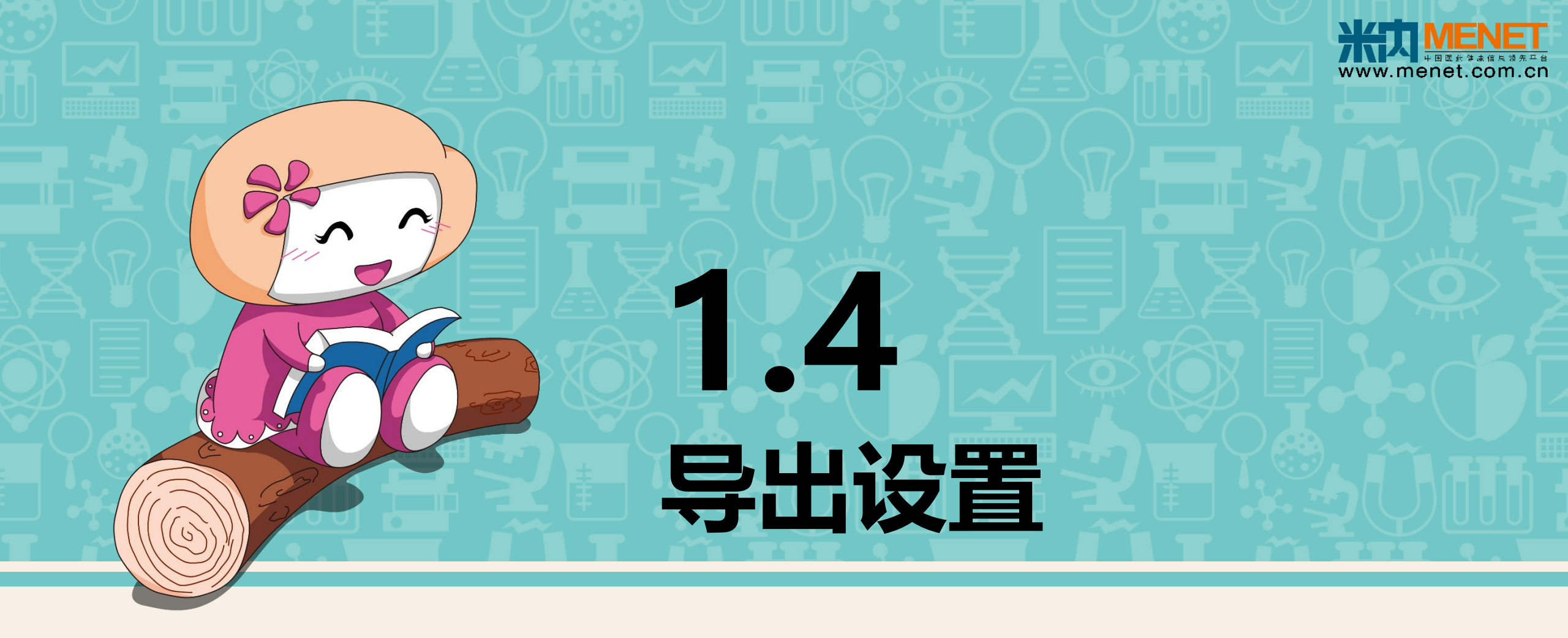

数据导出浏览器拦截设置

### 浏览器 (导出) 拦截设置

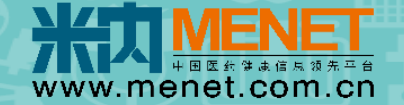

#### 初、中级数据库点击导出按钮之后出现空白页面,浏览器拦截问题

|                                                                                              | . D | × |
|----------------------------------------------------------------------------------------------|-----|---|
| $\leftrightarrow$ $\rightarrow$ $\circlearrowright$ $\textcircled{0}$ about:blank $\bigstar$ |     |   |
|                                                                                              |     |   |
|                                                                                              |     |   |
|                                                                                              |     |   |
|                                                                                              |     |   |
|                                                                                              |     |   |
|                                                                                              |     |   |
|                                                                                              |     |   |
|                                                                                              |     |   |
|                                                                                              |     |   |
|                                                                                              |     |   |
|                                                                                              |     |   |
|                                                                                              |     |   |
|                                                                                              |     |   |
|                                                                                              |     |   |
|                                                                                              |     |   |
|                                                                                              |     |   |
|                                                                                              |     |   |
|                                                                                              |     |   |
|                                                                                              |     |   |
|                                                                                              |     |   |

### 浏览器 (导出) 拦截设置

Chrome

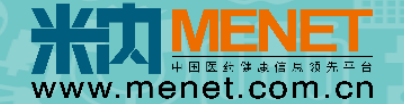

#### 1、从新弹出的无标题页切换回刚才查询的标签页 (一般是无标题页的左边标签页)

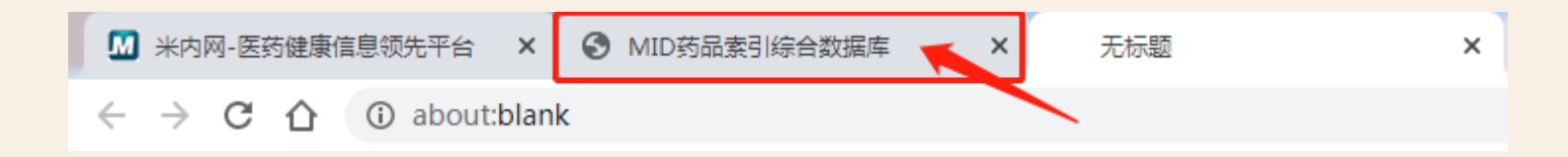

#### 2、点击网址栏右边拦截图标" \_ \_ \_ " → 勾选"始终允许弹出窗口……" → 点击"完成"

| ▶ 米内网-医药健康信息领先平台                                         | ★ MID药品素引综合数                 | 対据库 × 无标题                    | × 🕴 20 20 20 20 20 20 20 20 20 20 20 20 20 | × +      |                                                                                                    |
|----------------------------------------------------------|------------------------------|------------------------------|--------------------------------------------|----------|----------------------------------------------------------------------------------------------------|
| $\leftarrow$ $\rightarrow$ C $\triangle$ $\cong$ shuju.r | nenet.com.cn/NEWVIPZo        | ne/MID/new_index.jsp?nid=2-0 |                                            |          | 📻 🖙 🛧                                                                                                    |
| 米内MENET                                                  | 一键检索 初级数据库                   | <b>中级数据库</b> 高级数据库 斧         | 会员报告 器械数据库                                 | 药品 (     | 已拦截弹出式窗口: ×                                                                                                    |
| :=                                                       | 找到" <mark>通过一致性评价,</mark> "相 | 关信息 <b>699</b> 个             |                                            |          | <ul> <li>https://shuju.mensort=&amp;pcdremark19=on</li> <li>始终允许 https://shuju.menet.com.cn 显示弹<br/>出式窗口和重定向</li> </ul> |
| MID药品索引库                                                 | 药品名称♪                        | 生产企业(中文)↓ 批文:                | ☆号♪ 商品名                                    | 剂型 – 规   | <ul> <li>继续拦截</li> </ul>                                                                                                |
| MED中国药品审评数据库2.0                                          | 伏立康唑片                        | 浙江华海药业股份有限公司 国药准字H:          | 20183225                                   | 片剂 0     | 管理                                                                                                    |
| 全球药品专利过期查询库                                              | 依帕司他士                        | 扬子汀药业生团南京海陵药 · 国药准之H         | 20040012 唐林                                | <u> </u> |                                                                                                    |

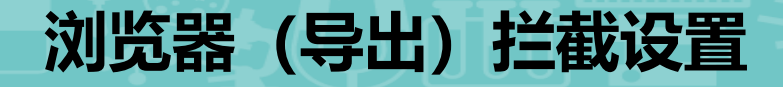

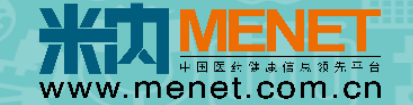

#### 1、从新弹出的无标题页切换回刚才查询的标签页 (一般是无标题页的左边标签页)

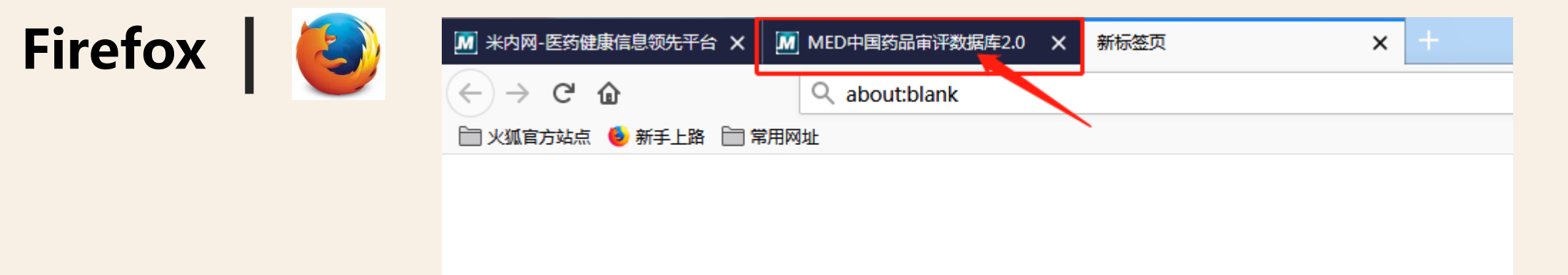

#### 2、点击提示条选项→勾选"允许……弹出窗口."

| 📶 米内网-医药健康信息领先平台 🗙           | MED      | 中国药品审评数据库2.0     | × 新标签         | 页                |         | ×         | +           |             |           |         |               |                       |           |        | -        |                                                                                                    | ×   |
|------------------------------|----------|------------------|---------------|------------------|---------|-----------|-------------|-------------|-----------|---------|---------------|-----------------------|-----------|--------|----------|----------------------------------------------------------------------------------------------------|-----|
| (←) → C û                    | (i) E    | 🗟 🗝 🚯 https://sh | u.u.menet.cor | n.cn/NEW         | VIPZone | e/SeniorN | /ledicalApp | roval/index | jsp?nid=2 | -1#this |               | · ☆                   | lii\      | ∎      | s 4      | □ □ ×<br>□ ◎ ×<br>□ ◎ ◎ □ =<br>□ ◎ ◎ □ =<br>□ ◎ ◎ □ =<br>□ ◎ ◎ □ =<br>□ ◎ ◎ ■<br>□ ◎ ○ ■<br>□ ◎ ◎ ■<br>□ ◎ ◎ ■<br>□ ◎ ◎ ■<br>□ ◎ ◎ ■<br>□ ◎ ◎ ■<br>□ ◎ ◎ ■<br>□ ◎ ◎ ■<br>□ ◎ ◎ ■<br>□ ◎ ◎ ■<br>□ ◎ ◎ ■<br>□ ◎ ◎ ■<br>□ ◎ ◎ ■<br>□ ◎ ◎ ■<br>□ ◎ ◎ ■<br>□ ◎ ◎ ■<br>□ ◎ ◎ ■<br>□ ◎ ◎ ■<br>□ ◎ ◎ ■<br>□ ◎ ◎ ■<br>□ ◎ ◎ ■<br>□ ◎ ◎ ■<br>□ ◎ ◎ ■<br>□ ◎ ◎ ■<br>□ ◎ ◎ ■<br>□ ◎ ◎ ■<br>□ ◎ ◎ ■<br>□ ◎ ■<br>□ ◎ ◎ ■<br>□ ◎ ◎ ■<br>□ ◎ ◎ ■<br>□ ◎ ■<br>□ ◎ | ⊨   |
| 📄 火狐官方站点 🏮 新手上路 📄            | 常用网址     |                  | 1             |                  |         |           |             |             |           |         |               |                       |           |        |          | 🛛 移动                                                                                                    | 版书签 |
| <b>Firefox 阻止了此网站的 1 个弹翻</b> | 2.<br>2. |                  |               |                  |         |           |             |             |           |         |               |                       |           |        |          | 选项( <u>O</u> )                                                                                                    | ×   |
|                              |          |                  |               |                  |         |           |             |             | _         |         | 允许 shuju.mer  | net.com.cn 弹出窗口(P)    | ]         |        |          |                                                                                                    |     |
| 新川 MENE I                    | 一键检索     | 初级数据库            | 中级数据库         | 高级数              | 居库      | 会员报告      | 计 器械器       | <b>牧据库</b>  |           |         | 编辑弹窗拦截选       | 项(E)                  |           |        |          |                                                                                                    |     |
|                              |          | 注册类型             | 全部            | 1类               | 2类      | 3类        | 4类 .        | 5类 6类       | 7类        | 8类      | 当弹出式窗口被       | 拦截时不显示此消息(D)          |           |        |          |                                                                                                    |     |
| :=                           |          | (注册光书) ( 细八)     | 法进权           | + <u>∩∩¥</u> ≠#∥ |         |           |             |             |           |         | 显示 "https://s | huju.menet.com.cn/NEV | WVIPZone, | /Senio | rMedical | Approval/s                                                                                                    | e   |
| MID药品索引库                     |          | 注加突空(如方)         | 明见近年/         | 助決望              |         |           |             |             |           |         |               |                       |           |        |          |                                                                                                    |     |
|                              |          | 办理状态             | 全部            | 已受理              | 待审      | 评 在译      | 审评 待        | 审批 在管       | 離れ 在      | 审评审批中   | 审批完毕          | 制证完毕                  |           |        | J        | 多 ~                                                                                                    |     |
| MED中国约加甲泮数据库2.0              |          |                  |               |                  |         |           |             |             |           |         |               |                       |           |        |          |                                                                                                    |     |

### 浏览器 (导出) 拦截设置

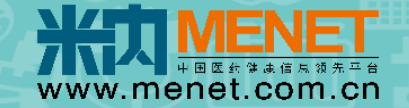

#### 1、从新弹出的无标题页切换回刚才查询的标签页(一般是无标题页的左边标签页)

| 2、点击网址栏右边拦截图标 " < " → 勾选 "始终允许弹出窗口" → 点击 "完成"         ※ *A网网-愿防健康信息:       ▲ MDFG品索?liée会级照 × 无标题 × 无标题 × ② 会员报告 × ③ - 建检索米内数据库 × ● 中国城市零售药店餐: × +         ← → ③ ▲ https://shuju.nenet.com.cn/NEWUPZone/MID/new_index.jsp?nid=2-0#         ● https://shuju.nenet.com.cn/NEWUPZone/MID/new_index.jsp?nid=2-0#         ● https://shuju.nenet.com.cn/NEWUPZone/MID/new_index.jsp?nid=2-0#         ● https://shuju.nenet.com.cn/NEWUPZone/MID/new_index.jsp?nid=2-0#         ● https://shuju.nenet.com.cn/NEWUPZone/MID/new_index.jsp?nid=2-0#         ● https://shuju.nenet.com.cn/NEWUPZone/MID/new_index.jsp?nid=2-0#         ● 1050品索引库         ● 1050品索引库         ● 1050品索引库         ● 1050品索引库         ● 1050品索引库         ● 1050品索引库         ● 1050品索引作         ● 1050品索引作         ● 1050品索引作         ● 1050品索引作         ● 1050品索引作         ● 1050品索引作         ● 1050品索引作         ● 1050品索引作         ● 1050品索引作         ● 1050品索引作         ● 1050品         ● 1050品         ● 1050品         ● 1050品         ● 1050品         ● 1050品         ● 1050品         ● 1050品         ● 1050品         ● 1050品         ● 1050品         ● 1050品< | Edge                                       |                                                                          | <ul> <li>         M ND药品索引综合数据库 × 无标题 × +         </li> <li>         → ○         ① about:blank         </li> </ul>                                                                                                    |
|----------------------------------------------------------------------------------------------------|--------------------------------------------|--------------------------------------------------------------------------|----------------------------------------------------------------------------------------------------|
| 大次のにといて       金綾索 初級数据库 中级数据库 高级数据库 会员报告 器械数据库       B       C相比弹出窗に       **         ●       上市许可持有人 薄給入       「金ん、       ・ https://shuju.menetonfe.&ordRemark19=on       ・ https://shuju.menet.com.cn 重定向       ●       ●       ●       ●       ●       ●       ●       ●       ●       ●       ●       ●       ●       ●       ●       ●       ●       ●       ●       ●       ●       ●       ●       ●       ●       ●       ●       ●       ●       ●       ●       ●       ●       ●       ●       ●       ●       ●       ●       ●       ●       ●       ●       ●       ●       ●       ●       ●       ●       ●       ●       ●       ●       ●       ●       ●       ●       ●       ●       ●       ●       ●       ●       ●       ●       ●       ●       ●       ●       ●       ●       ●       ●       ●       ●       ●       ●       ●       ●       ●       ●       ●       ●       ●       ●       ●       ●       ●       ●       ●       ●       ●       ●       ●       ●       ●       ●       ●       ●       ●                                                                                           | 2、点击网址栏右辺<br>M *内网-医药健康信息◎ ×<br>← → ○ 合 ht | D拦截图标" E "→勾注<br>MID药品索引综合数据 × 无标题<br>ttps://shuju.menet.com.cn/NEWVIPZo | 选 "始终允许弹出窗口" → 点击 "完成"<br>× 无标题 × M 会员报告 × M 一键检索-米内数据库 × C 中国城市零售药店终端 × +<br>pne/MID/new_index.jsp?nid=2-0#                                                                                                    |
| ID5G品索引库                                                                                                    | 米力 MENET                                   | 建检索 初级数据库 <b>中级数据库</b> 高级<br>上市许可持有人 速输入                                 | 数据库 会员报告 器械数据库<br>thtps://shuiu.menetort=&pcdRemark19=on                                                                                                    |
| MED中国药品审评数据库       药品类型       全部       化学药       中成药       生物制品       辅料         建煤阻止                                                                                                    | MID药品索引库                                   | 生产厂家数量 请输入数                                                              | by 加速 (1) 加速 (1) 和速 (1) 和速 (1) 和 |
| 全球药品专利过期查询库       进口国产       管理       完成         中国临床试验公示库       -级剂型       注射剂       原料药       眼用制剂       吸入剂       丸剂       外用液体剂       法約       贴前       糖浆剂       性消       た       1                                                                                                    | MED中国药品审评数据库                               | 药品类型 全部                                                                  | 化学药 中成药 生物制品 辅料                                                                                                    |
| 中国临床试验公示库 -级剂型 注射剂 原料药 眼用制剂 吸入剂 丸剂 外用液体剂 涂剂 贴剂 贴膏剂 糖浆剂 栓剂                                                                                                    | 全球药品专利过期查询库                                | 进口国产全部                                                                   | 进口 国产 管理 完成                                                                                                    |
|                                                                                                    | 中国临床试验公示库                                  | 一级剂型    注射剂                                                              | 原料药 眼用制剂 吸入剂 丸剂 外用液体剂 涂剂 贴剂 贴育剂 糖浆剂 栓剂                                                                                                    |
| 药品招投标库                                                                                                    | 药品招投标库                                     | 二级剂型片剂                                                                   | 粉针剂  小容量注射液  其他剂型  胶囊剂  颗粒剂  栓剂  其他吸入剂  吸入剂  口服液体剂  缓释片  凝胶剂  散剂  注射剂                                                                                                    |
|                                                                                                    | -致性评价数据库 🛯 🐨                               | 大类  【化】                                                                  | 感觉系统药物 【化】呼吸系统用药 【化】肌肉-骨骼系统 【化】抗寄生虫药、杀虫剂和驱虫剂 <b>【化】抗肿瘤和免疫调节剂</b> 【化】皮肤病用药                                                                                                    |

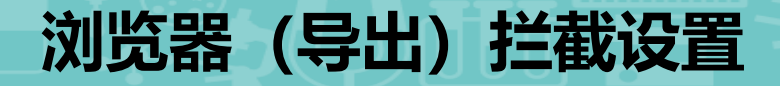

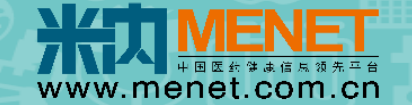

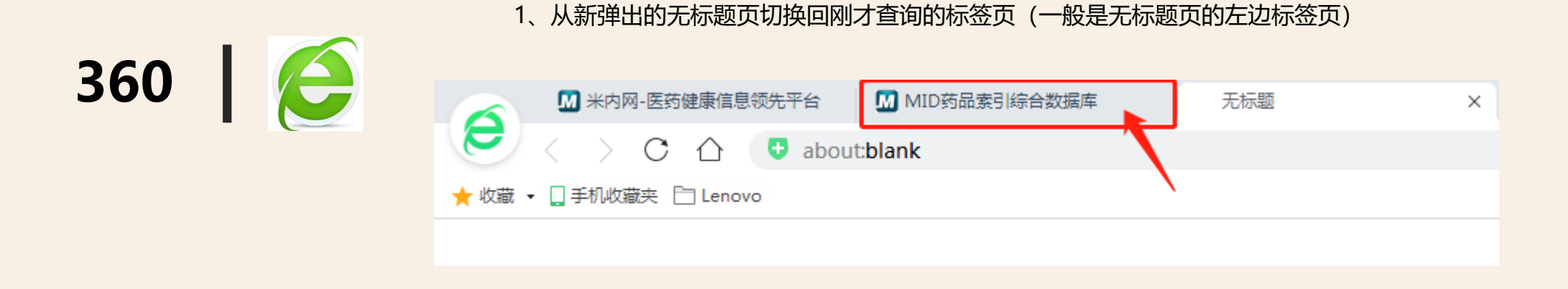

#### 2、点击网址栏右边拦截图标→勾选"始终允许此网站的弹出式窗口."

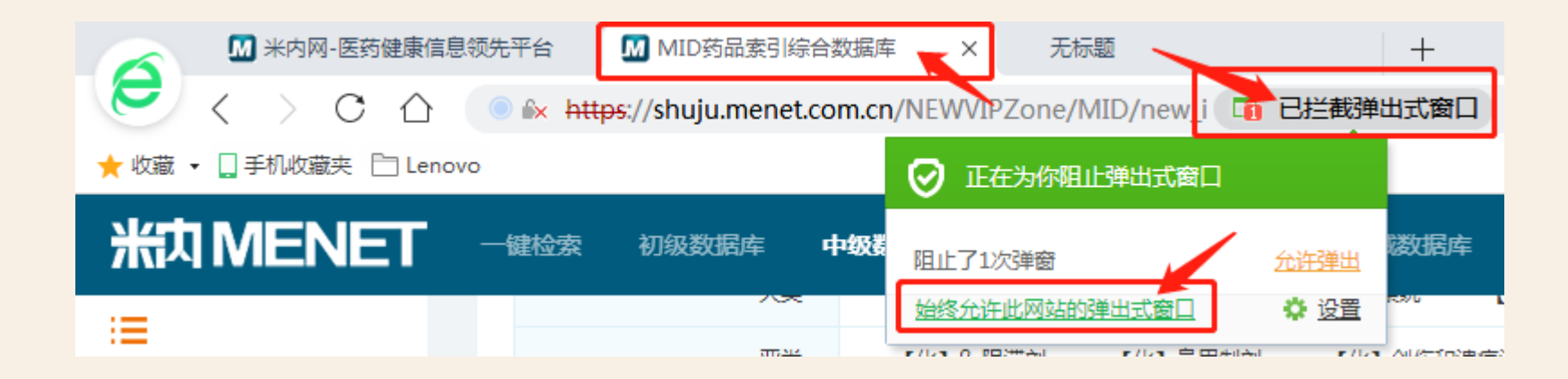

### 浏览器 (导出) 拦截设置

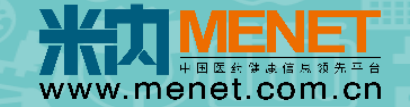

否

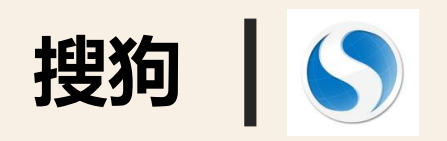

#### 1、从新弹出的无标题页切换回刚才查询的标签页 (一般是无标题页的左边标签页)

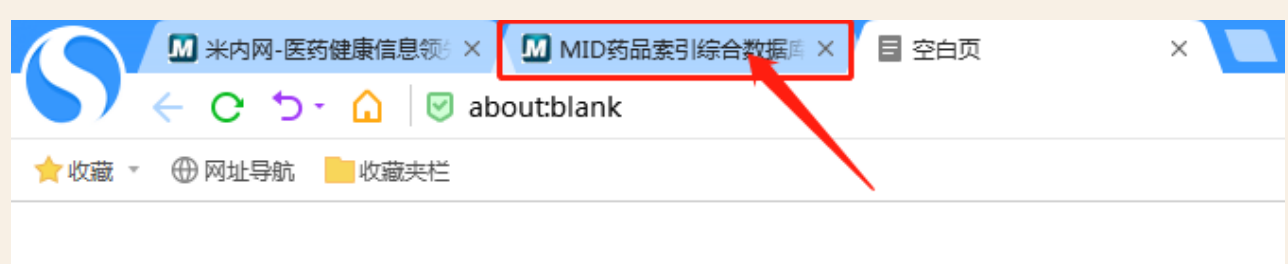

#### 2、点击浏览器右下角广告过滤功能图标" ◎ 1 "→ 点击"不再拦截这个网站的弹出窗口."

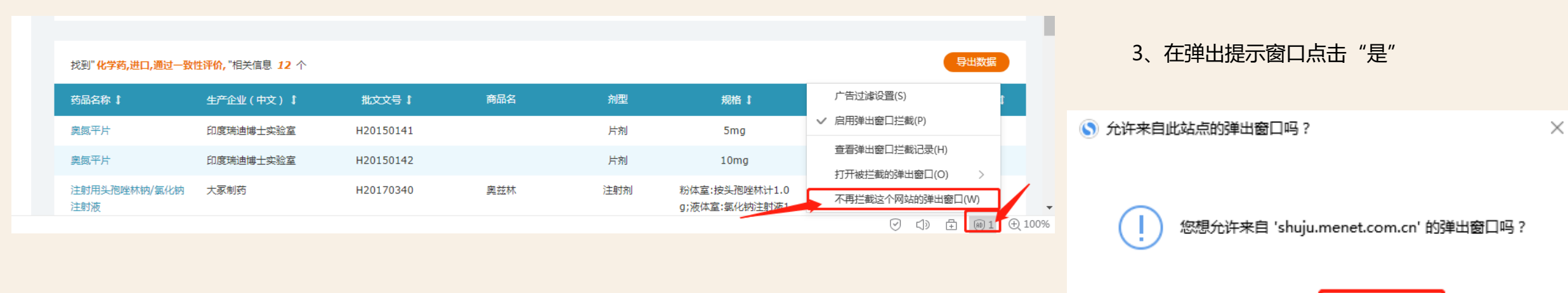

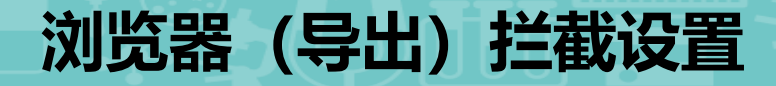

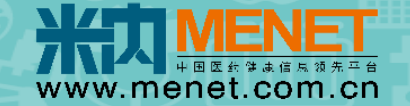

#### 1、从新弹出的无标题页切换回刚才查询的标签页(一般是无标题页的左边标签页)

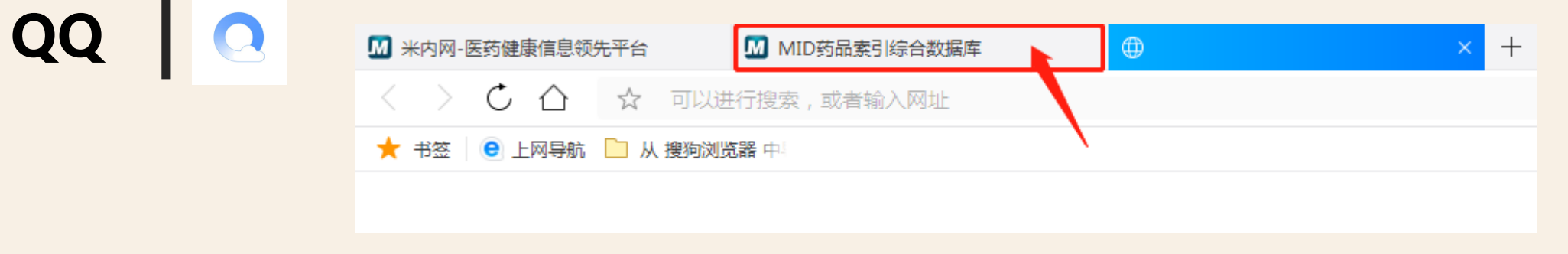

#### 2、点击网址栏右边拦截图标→去掉"始终拦截当前网站弹出式窗口."的勾选

| ▶️ 米内网-医药健康信息领先平台     | MID药品索引综合数据库            | = <u> </u>               | +                                       |  |  |  |  |  |
|-----------------------|-------------------------|--------------------------|-----------------------------------------|--|--|--|--|--|
| く 〉 Ċ 合 🗠 米内网         | https://shuju.menet.com | n.cn/NEW/IPZone/MID/new_ | index.jsp?nic 🔽 已拦截弹窗 🛄 🖡 🖒             |  |  |  |  |  |
| 🛨 书签 🛛 😑 上网导航 🗋 从 搜狗游 | 刘览器 中                   |                          | 已拦截此网站弹出窗口1个                            |  |  |  |  |  |
| 米内 MENET              | 一键检索 初级数据库              | <b>中级数据库</b> 高级数据库       | https://shuju.menet.com.cn/NEWVIPZo     |  |  |  |  |  |
| :=                    | 大类                      | 【化】血液和造血系统药物             |                                         |  |  |  |  |  |
| MID药品索引库              | 亚类                      | 【化】β-阻滞剂 【化】             |                                         |  |  |  |  |  |
| MED中国药品审评数据库2.0       | 年心                      | ◆部 2020 201              | ▲ ▲ ● ● ● ● ● ● ● ● ● ● ● ● ● ● ● ● ● ● |  |  |  |  |  |

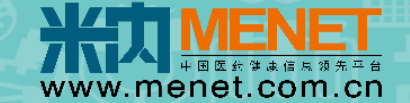

#### 点击弹出窗口的允许按钮, 就可以正常下载文件

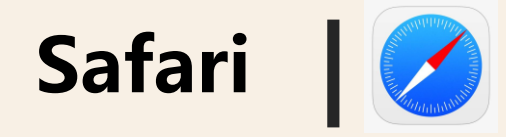

| 🗯 Safari浏览器 | 文件  | 编辑 显示 | 历史记录 | 书签 尹    | F发 窗口   | 帮助                                |                  |                        |        |    |             | 000 | <u></u><br>9%[4] | 周三 16:54 🗛 | < ∷ |
|-------------|-----|-------|------|---------|---------|-----------------------------------|------------------|------------------------|--------|----|-------------|-----|------------------|------------|-----|
|             |     |       |      |         |         |                                   |                  | about:blank            |        |    |             |     |                  |            | 🖄 Ć |
| 注册->        | K内网 |       | k    | 长内网-医药健 | 康信息领先平台 |                                   | MID薪             | 防品索引综合数据库              |        |    | about:blank |     |                  | 未命名        |     |
|             |     |       |      |         |         |                                   |                  |                        |        |    |             |     |                  |            |     |
|             |     |       |      |         |         |                                   |                  |                        |        |    |             |     |                  |            |     |
|             |     |       |      |         |         |                                   |                  |                        |        |    |             |     |                  |            |     |
|             |     |       |      |         |         |                                   |                  |                        |        |    |             |     |                  |            |     |
|             |     |       |      |         |         |                                   |                  |                        |        |    |             |     |                  |            |     |
|             |     |       |      |         |         |                                   |                  |                        |        |    |             |     |                  |            |     |
|             |     |       |      |         |         |                                   |                  |                        |        |    |             |     |                  |            |     |
|             |     |       |      |         |         |                                   |                  |                        |        |    |             |     |                  |            |     |
|             |     |       |      |         |         |                                   |                  |                        |        |    |             |     |                  |            |     |
|             |     |       |      |         |         |                                   |                  |                        |        |    |             |     |                  |            |     |
|             |     |       |      |         |         | 您要允许"s                            | shuju.menet.     | com.cn"上的 <sup>-</sup> | 下载吗?   |    |             |     |                  |            |     |
|             |     |       |      |         |         | 您可以在"网                            | ,<br>站"偏好设置中     | 中更改可以下载:               | 文件的网站。 |    |             |     |                  |            |     |
|             |     |       |      |         |         | The Control of the Control of the | and and a second |                        |        |    |             |     |                  |            |     |
|             |     |       |      |         |         |                                   |                  |                        | 取消     | 允许 |             |     |                  |            |     |
|             |     |       |      |         |         |                                   |                  |                        |        |    |             |     |                  |            |     |
|             |     |       |      |         |         |                                   |                  |                        |        |    |             |     |                  |            |     |
|             |     |       |      |         |         |                                   |                  |                        |        |    |             |     |                  |            |     |
|             |     |       |      |         |         |                                   |                  |                        |        |    |             |     |                  |            |     |
|             |     |       |      |         |         |                                   |                  |                        |        |    |             |     |                  |            |     |
|             |     |       |      |         |         |                                   |                  |                        |        |    |             |     |                  |            |     |
|             |     |       |      |         |         |                                   |                  |                        |        |    |             |     |                  |            |     |
|             |     |       |      |         |         |                                   |                  |                        |        |    |             |     |                  |            |     |
|             |     |       |      |         |         |                                   |                  |                        |        |    |             |     |                  |            |     |
|             |     |       |      |         |         |                                   |                  |                        |        |    |             |     |                  |            |     |
|             |     |       |      |         |         |                                   |                  |                        |        |    |             |     |                  |            |     |
|             |     |       |      |         |         |                                   |                  |                        |        |    |             |     |                  |            |     |
|             |     |       |      |         | - 14    |                                   |                  |                        |        |    |             |     |                  |            |     |
|             |     |       |      |         |         |                                   |                  | <b>A</b>               |        |    |             |     |                  |            |     |

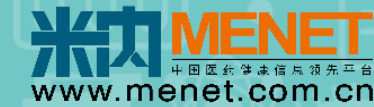

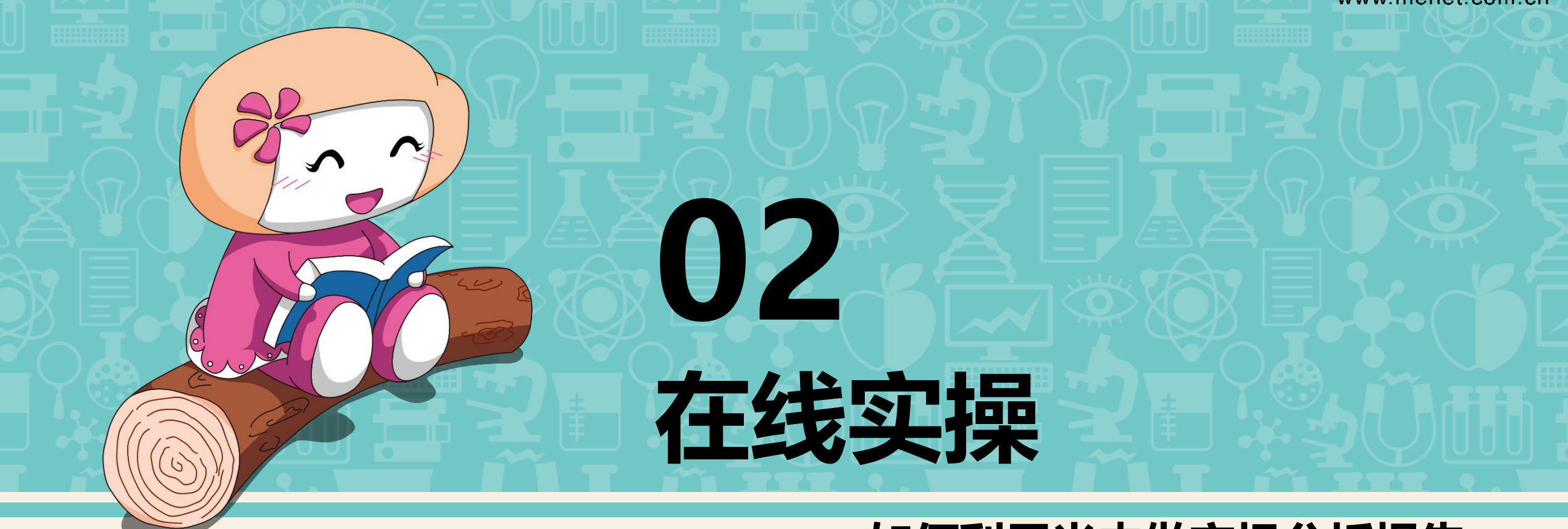

## --如何利用米内做市场分析报告

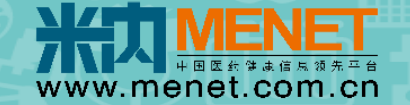

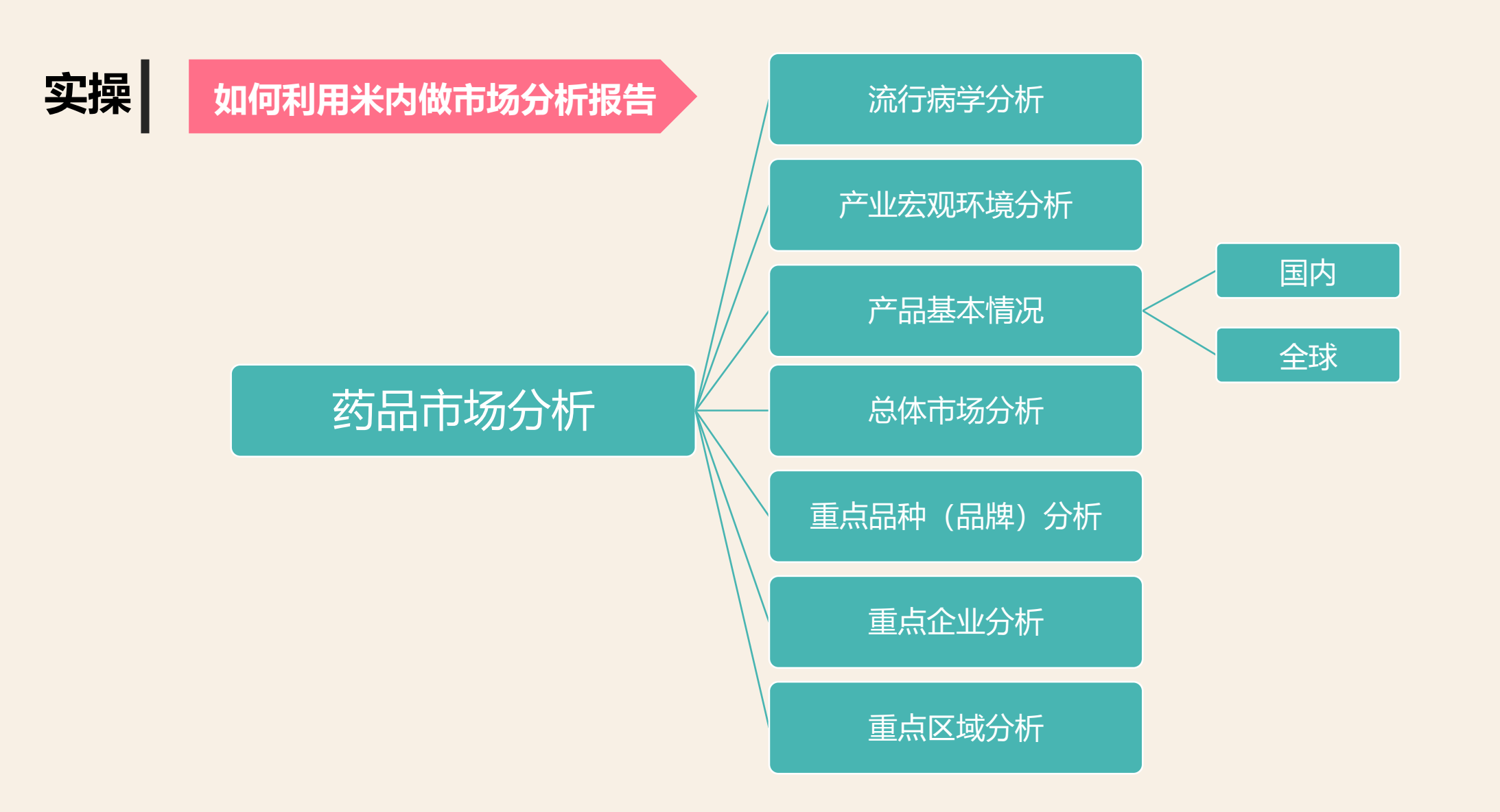

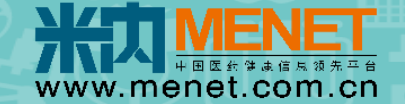

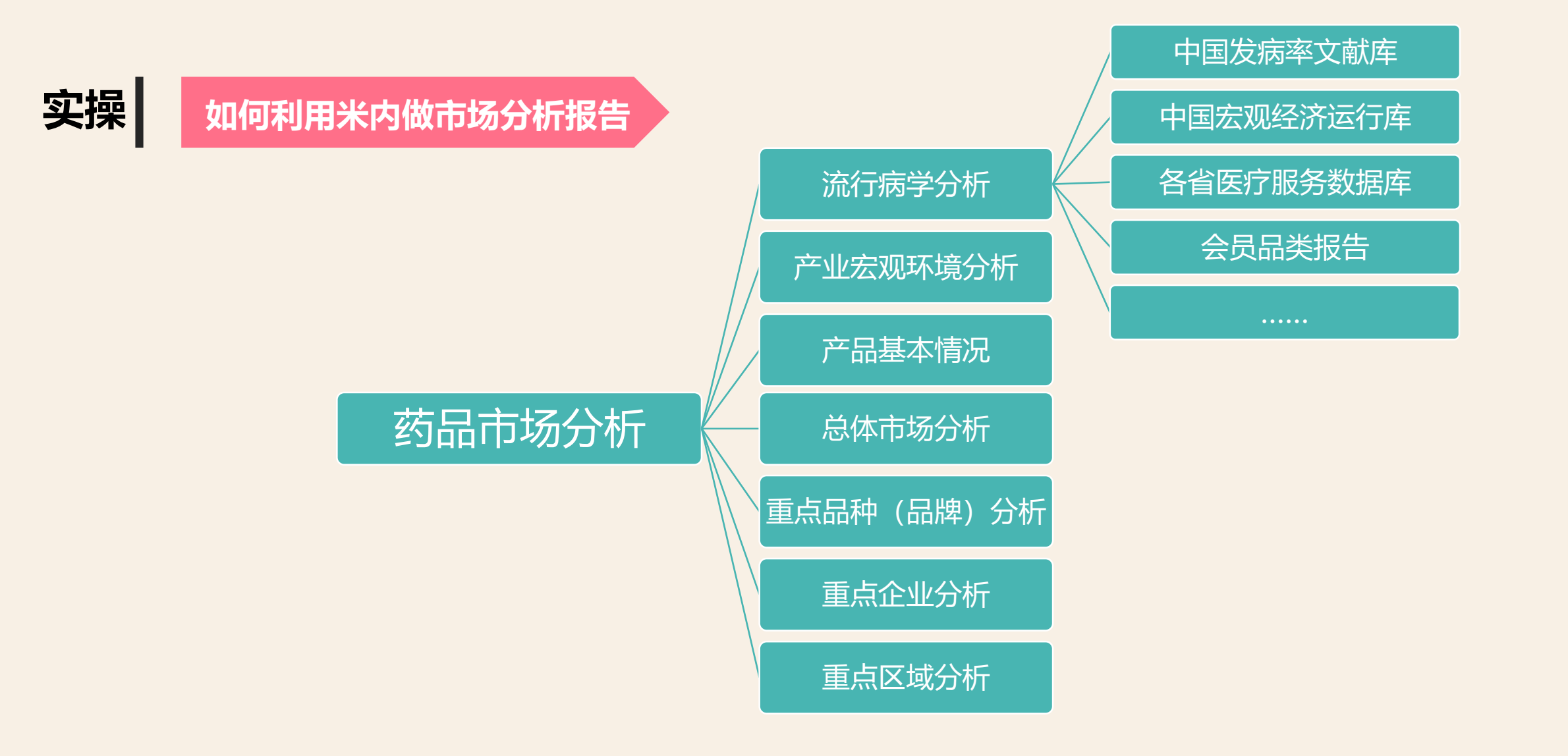

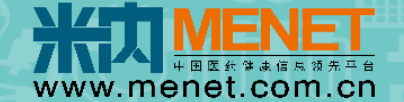

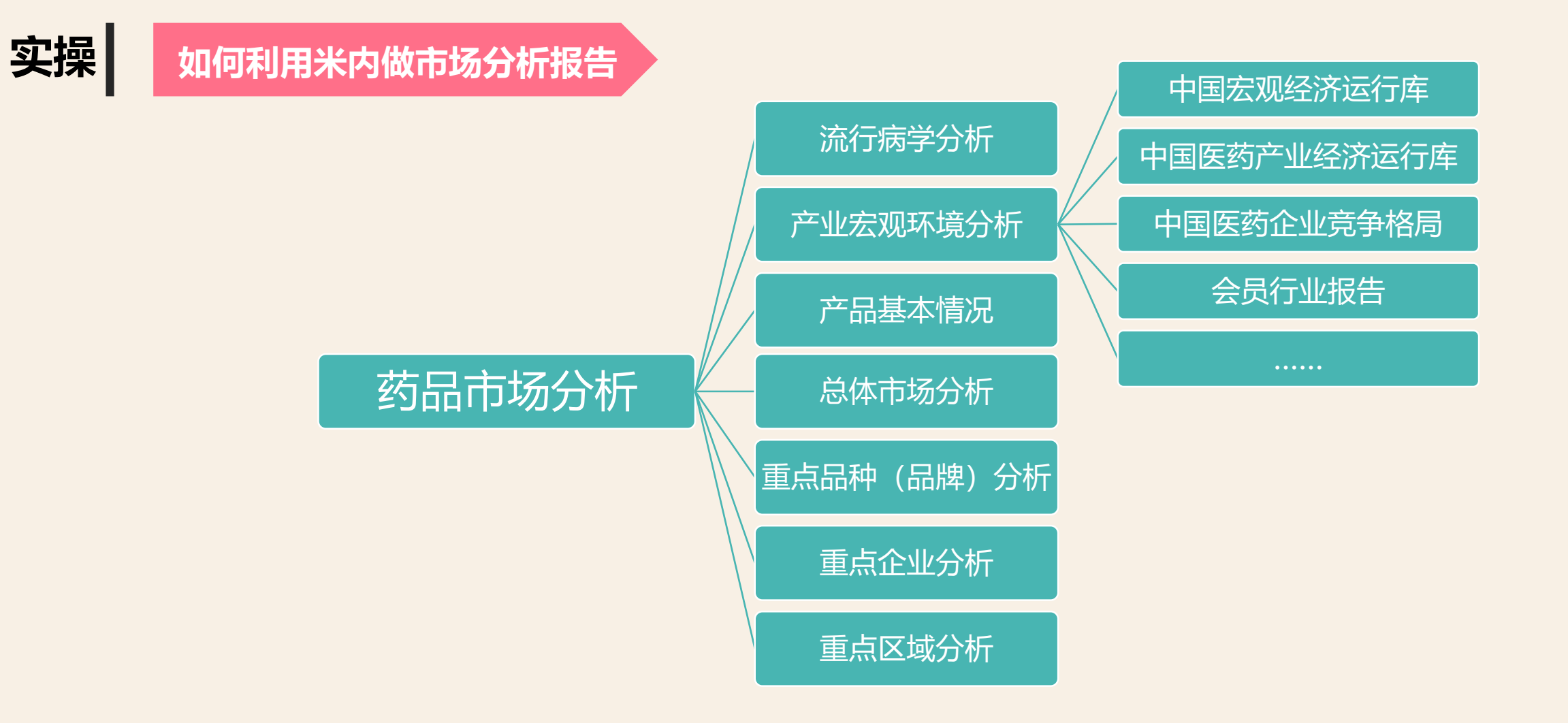

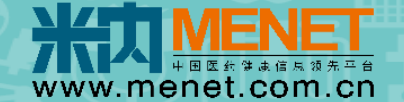

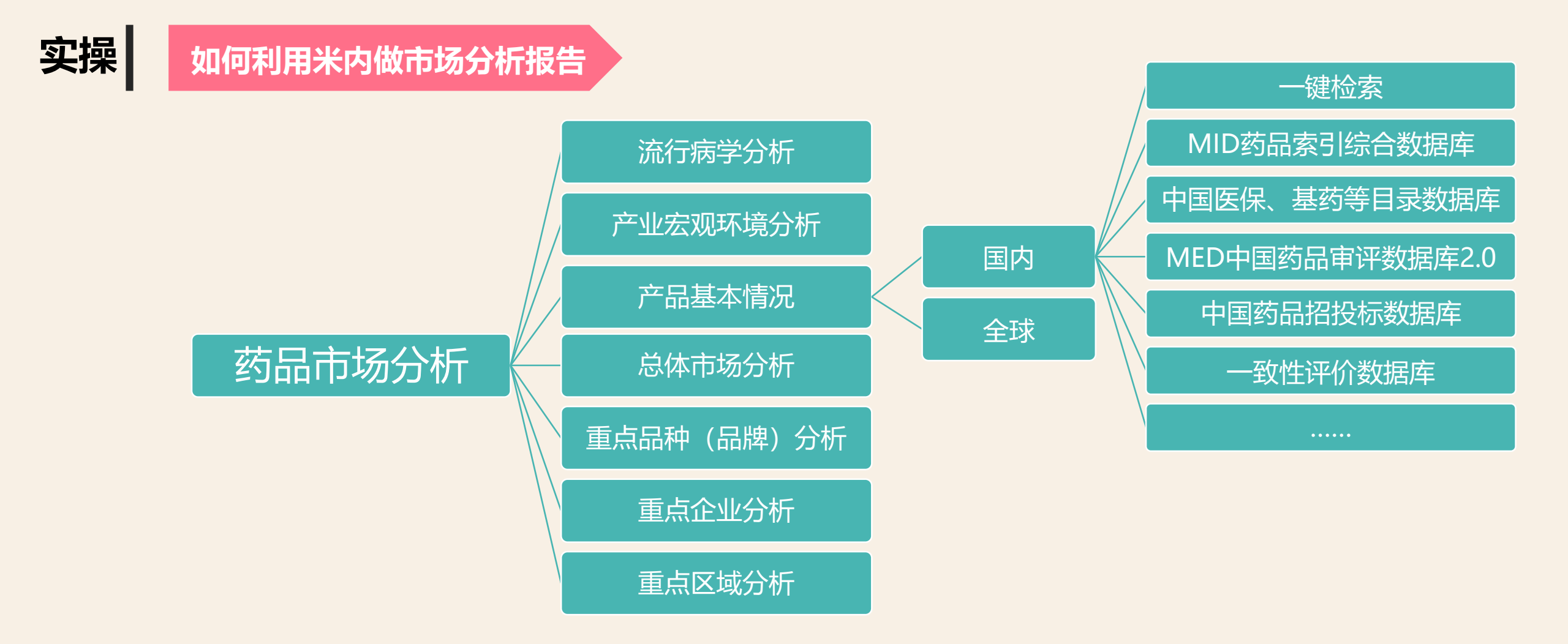

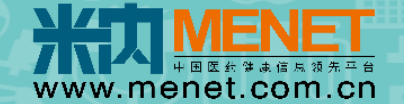

#### 实操 如何利用米内做市场分析报告 流行病学分析 全球上市药物数据库 产业宏观环境分析 全球药物研发库 国内 产品基本情况 全球药物专利库 全球 药品市场分析 全球药物专利过期库 总体市场分析 全球药物临床试验库 重点品种(品牌)分析 重点企业分析 重点区域分析

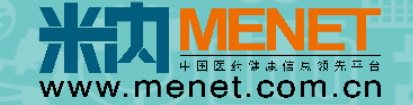

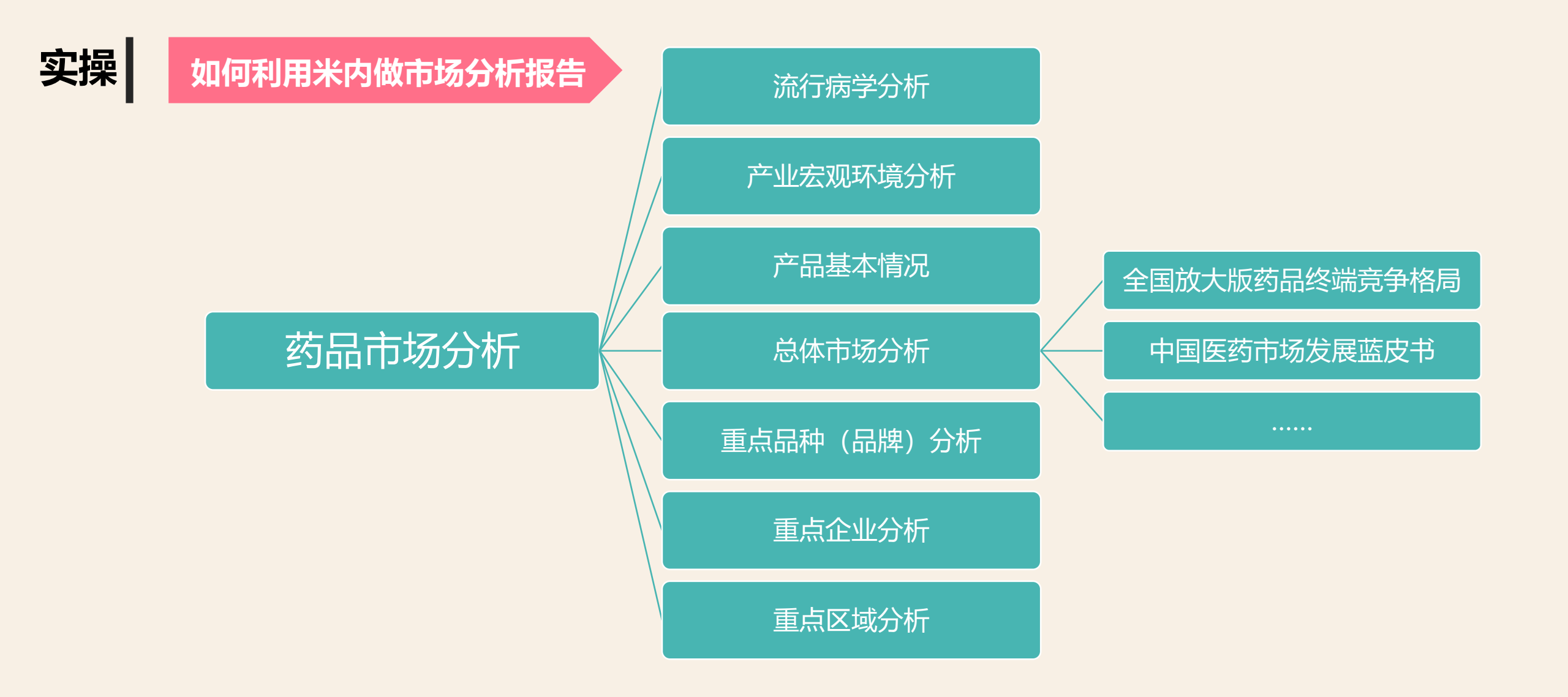

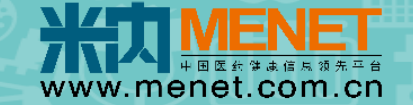

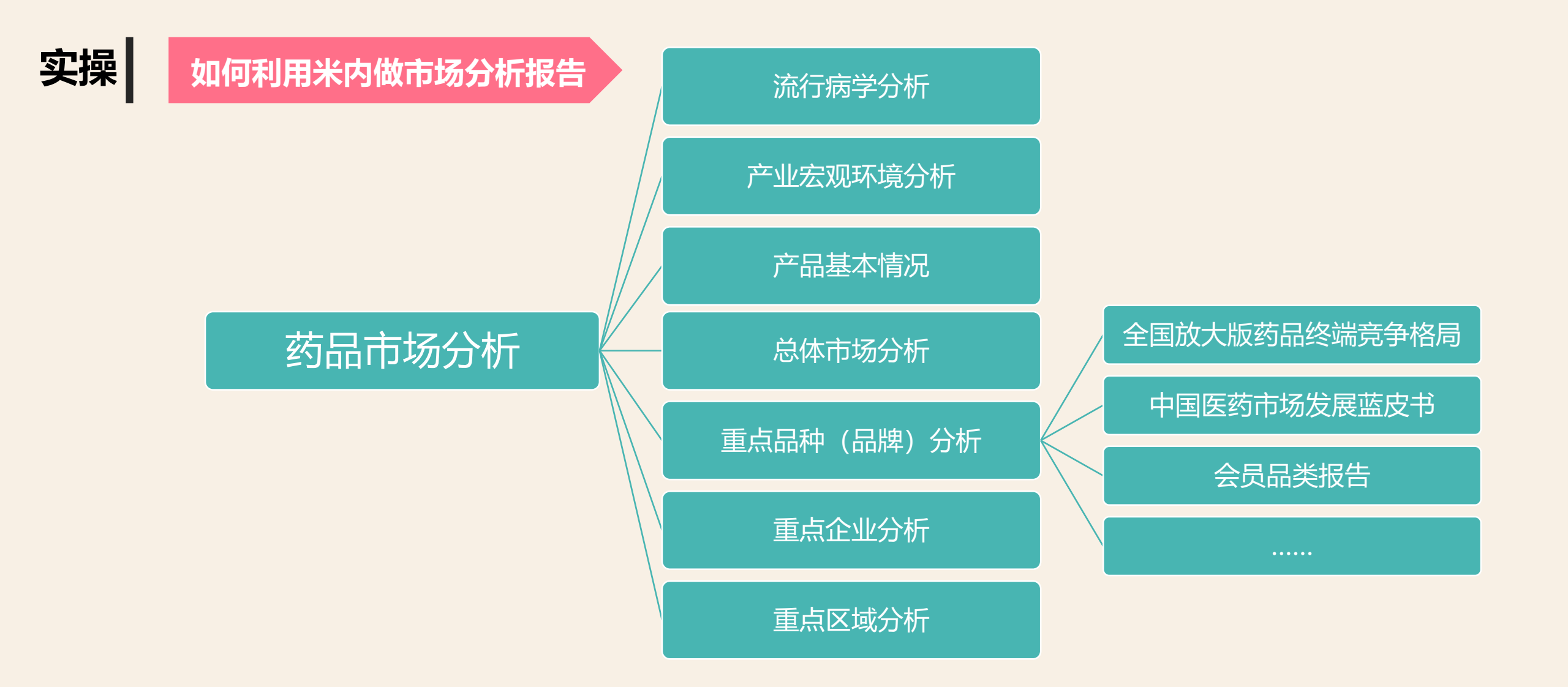

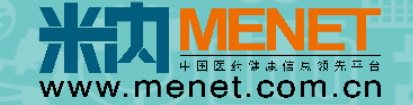

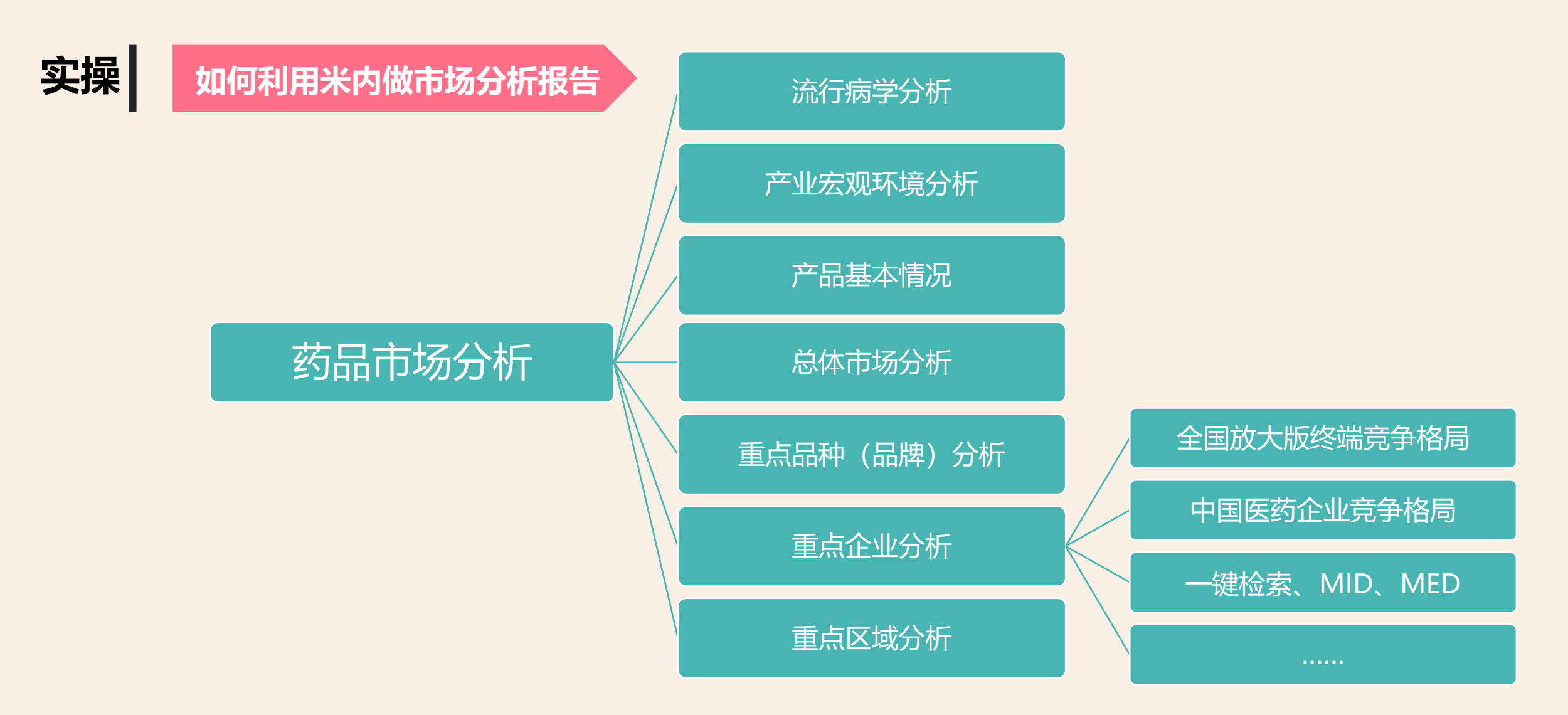

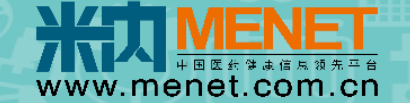

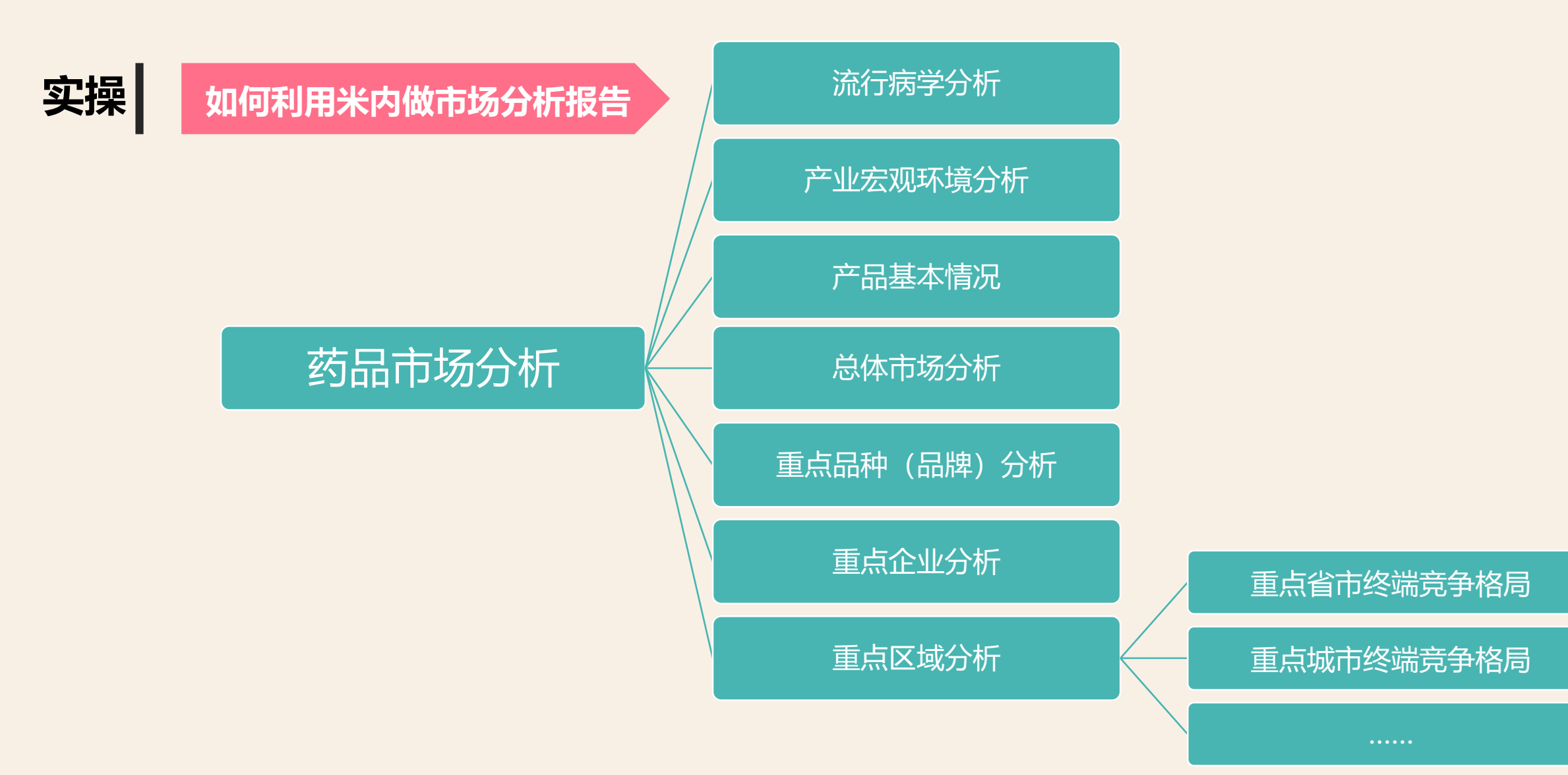

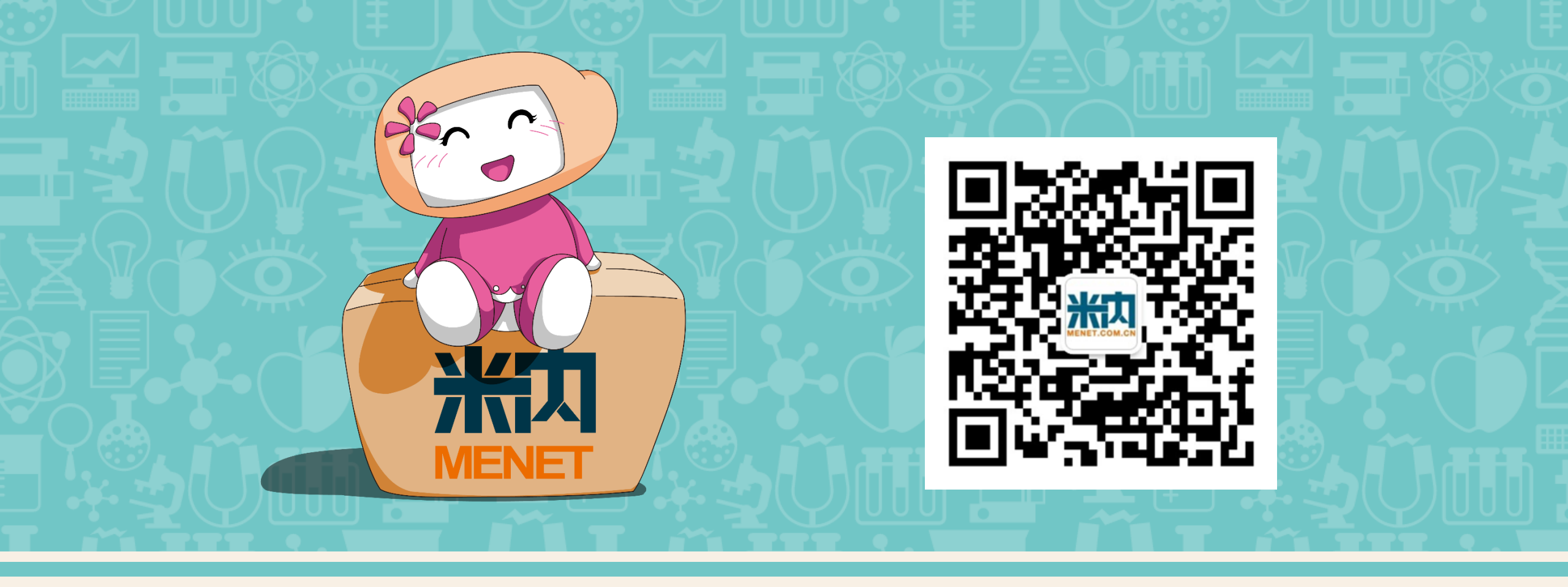

# Thank you

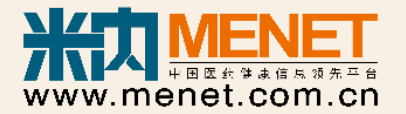